# Micropaq® Monitor

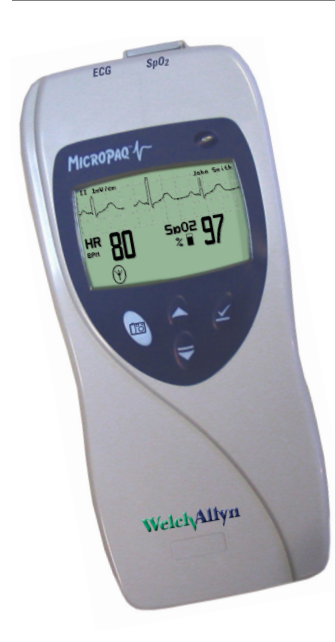

# **Directions for use**

Model 406 and Model 408 Software version 1.7X

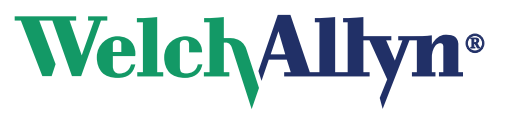

Advancing Frontline Care™

© 2010 Welch Allyn. All rights are reserved. No one is permitted to reproduce or duplicate, in any form, this manual or any part thereof without permission from Welch Allyn.

Welch Allyn assumes no responsibility for injury or for any illegal or improper use of the product that may result from failure to use this product in accordance with the instructions, cautions, warnings, or indications for use published in this manual.

Welch Allyn, Acuity, Micropaq, and FlexNet are registered trademarks of Welch Allyn.

Nellcor is a registered trademark of Nellcor Puritan Bennett.

Masimo and SET are registered trademarks of Masimo Corporation.

Software in this product is copyright by Welch Allyn or its vendors. All rights are reserved. The software is protected by United States of America copyright laws and international treaty provisions applicable worldwide. Under such laws, the licensee is entitled to use the copy of the software incorporated within this instrument as intended in the operation of the product in which it is embedded. The software may not be copied, decompiled, reverse-engineered, disassembled or otherwise reduced to human-perceivable form. This is not a sale of the software or any copy of the software; all right, title and ownership of the software remain with Welch Allyn or its vendors.

For information about any Welch Allyn product, please call Welch Allyn Technical Support:

| USA                     | + 1 315 685 4560<br>800 535 6663 | Australia    | + 61 2 9638 3000<br>800 074 793 |
|-------------------------|----------------------------------|--------------|---------------------------------|
| Canada                  | 800 561 8797                     | China        | + 86 216 327 9631               |
| European Call<br>Center | + 35 3 46 906 7790               | France       | + 33 1 60 09 33 66              |
| Germany                 | + 49 7477 92 71 86               | Japan        | + 81 3 3219 0071                |
| Latin America           | + 1 305 669 9003                 | Netherlands  | + 31 15 750 5000                |
| Singapore               | + 65 6419 8100                   | South Africa | + 27 11 777 7555                |
| United Kingdom          |                                  | Quadan       |                                 |

#### REF 103512 (CD)

Manual Part Number 80015977 Ver A, 2010-03

Welch Allyn Protocol, Inc. 8500 SW Creekside Place Beaverton, OR 97008-7107 USA County Meath, Republic of Ireland

www.welchallyn.com

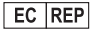

Welch Allyn Ltd Navan Business Park Dublin Road, Navan

**S**Masimo SFT

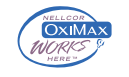

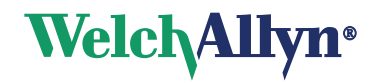

# Contents

| 1 - General information                                          | 1  |
|------------------------------------------------------------------|----|
| Intended use                                                     | 1  |
| General warnings and cautions                                    | 4  |
| Introducing the monitor                                          | 7  |
| Understanding the monitor and the FlexNet Network                | 8  |
| Monitor features                                                 | 9  |
| Accessories                                                      | 16 |
| Operating settings                                               | 16 |
| Demonstration mode                                               |    |
| 2 - Monitoring                                                   |    |
| Connect a new patient                                            | 19 |
| Monitor a patient out of range of Acuity                         |    |
| Stop monitoring a patient                                        |    |
| Reconnect a recently monitored patient.                          |    |
| Reassign a monitored patient to a new room in the same unit .    |    |
| Transfer a monitored patient to a new room in a different unit.  |    |
| Reassign the monitor to a new patient                            | 34 |
| 3 - Alarms & alerts                                              |    |
| About alarms and alerts                                          |    |
| Alarm holdoffs                                                   |    |
| Respond to a patient alarm at monitor                            |    |
| Customize patient alarm limits at the monitor                    |    |
| Respond to an equipment alert at the monitor                     |    |
| Alert messages and display information                           | 40 |
| 4 - Monitor patient at Acuity                                    | 41 |
|                                                                  |    |
| 5 - Maintenance                                                  | 43 |
| Change the battery                                               | 43 |
| Recharge a battery                                               | 43 |
| Inspect the monitor, batteries, battery charger, and accessories |    |
| Clean the monitor, batteries, and battery charger                |    |
|                                                                  |    |
|                                                                  |    |
|                                                                  | 48 |

| 6 - Reference      |
|--------------------|
| Operating settings |
|                    |
| 7 - Compliance     |
| Index              |

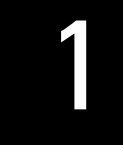

# **General** information

### Intended use

The Micropaq<sup>®</sup> monitor is intended to be used by clinicians for single or multiparameter vital signs monitoring of ambulatory and nonambulatory pediatric and adult patients in health care facilities. The monitor is able to withstand light rain exposure over short periods of time (uniform distribution of approximately 1 mm of water per minute for 10 minutes or less).

The Micropaq monitor is intended to operate with an Acuity<sup>®</sup> Central Monitoring System through wireless communication over the Welch Allyn<sup>®</sup> FlexNet<sup>®</sup> network. FlexNet connects multiple devices to the Acuity Central Monitoring System through hardwired Ethernet networks and Wireless Local Area Networks (WLANs). If the Micropaq monitor is moved out of range or loses communication with the FlexNet network, it continues to monitor the patient, display patient data, and generate local patient alarms or alert messages.

- The ECG channel is intended primarily for five-lead ECG monitoring, although three-lead ECG monitoring is supported.
- The Pulse Oximetry channel is intended for continuous noninvasive monitoring of functional oxygen saturation of arterial hemoglobin (SpO<sub>2</sub>) and pulse rate (measured by an SpO<sub>2</sub> sensor).

The most likely locations for patients monitored by this device are step-down units, telemetry departments, general medical/surgical floors, emergency departments, and inhospital transport.

This guide was written for clinicians. Although this guide may describe some monitoring techniques, Welch Allyn expects that the operator is a trained clinician who knows how to take and interpret a patient's vital signs.

Federal USA law restricts sale of the device identified in this manual to, or on the order of, a licensed medical practitioner.

# Symbols

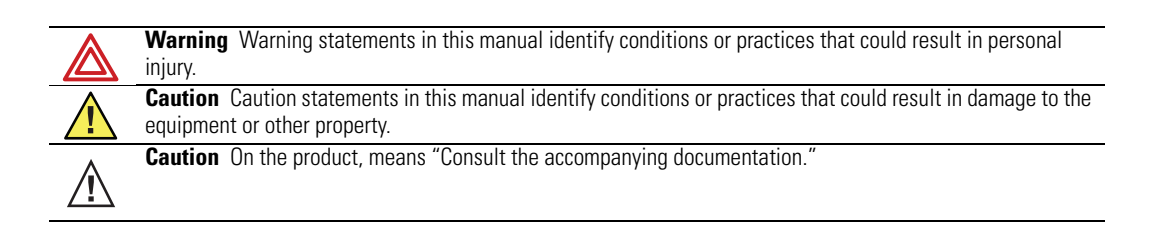

The following symbols appear on the monitor or accessories.

| Symbol                     | Definition                                                                                                    | Symbol                                  | Definition                                                                                                    |
|----------------------------|----------------------------------------------------------------------------------------------------|-----------------------------------------|----------------------------------------------------------------------------------------------------|
|                            | Direct current                                                                                                    | IPX1                                    | Enclosure Protection Drip proof: Classification<br>IPX1 per EN60529: 1991                                                                                                    |
| $\sim$                     | Alternating current (battery charger)                                                                                                    | $\blacksquare$                          | Fuse                                                                                                    |
| <b>C €</b> <sub>0297</sub> | The CE Mark and Notified Body Registration<br>Number signify the device has met all essential<br>requirements of European Medical Device<br>Directive 93/42/EEC |                                         | This device has been tested and certified by<br>the Canadian Standards Association<br>International to comply with applicable U.S.<br>and Canadian medical safety standards. |
| <b>( €</b> ①               | Restrictions for use of wireless device in<br>Europe. European Communities Class 2 radio<br>equipment                                                           | CE                                      | Signifies the device has met all essential<br>requirements of European Medical Device<br>Directive 93/42/EEC for a Class 1 product<br>(battery charger)                      |
|                            | Protective earth ground (battery charger)                                                                                                    | <b>X</b><br>Li++                        | Separate batteries from other disposables for recycling                                                                                                    |
| Li++                       | Lithium lon battery                                                                                                    |                                         | For indoor use only (battery charger)                                                                                                    |
| $\triangle$                | Caution: Refer to Directions For Use and accompanying documentation                                                                                             | Ť                                       | Keep away from rain                                                                                                    |
|                            | See the accompanying manual                                                                                                    | X                                       | Recycle the monitor and battery<br>separately from other waste. Refer to<br>www.welchallyn.com/weee for collection<br>point and additional information.                      |
| Ø                          | Alarm(s) off                                                                                                    | ⊣♥⊦                                     | Patient connections are Type CF, isolated for direct cardiac application, and protected against defibrillation                                                               |
| <u>††</u>                  | This way up                                                                                                    |                                         | Stacking limit (by number)                                                                                                    |
| 95%                        | Humidity limit                                                                                                    | -610 - 12 192 m<br>(-2 000 - 40 000 ft) | Altitude limit                                                                                                    |
| Ţ                          | Fragile                                                                                                    |                                         | IATA/ICAO Hazard Class 9 Package<br>(International Air Transport Association/<br>International Civil Aviation Organization)                                                  |
| -20°C min                  | Temperature limits                                                                                                    | 2                                       | Single use only                                                                                                    |

| Symbol  | Definition                                                                                                    | Symbol                                 | Defin                                 | ition                                                                                                    |
|---------|----------------------------------------------------------------------------------------------------|----------------------------------------|---------------------------------------|----------------------------------------------------------------------------------------------------|
| (((•))) | Non-ionizing electromagnetic radiation. This<br>device contains an approved RLAN module<br>frequency 2402 to 2480 MHz                                                                                                    | 802.11a<br>(((•••))<br>5150-5825 MHz   | Non-ic<br>device<br>freque            | onizing electromagnetic radiation. This<br>e contains an approved RLAN module<br>ency 5150 to 5825 MHz                                       |
| ()      | The monitor is connected to Acuity                                                                                                    | (                                      | The m                                 | onitor is not connected to Acuity                                                                                                    |
| 8       | (Flashing) The monitor is searching for a connection to Acuity                                                                                                    | FCC ID:<br>PGUWA11/<br>IC:<br>4168a-WA | 407<br>11A07                          | This device complies with FCC and<br>Industry Canada requirements for<br>international radiators (802.11 wireless                            |
| MR      | Not magnetic resonance safe.                                                                                                    |                                        |                                       |                                                                                                    |
|         | Monitor Fro                                                                                                    | nt Panel Ke                            | vs                                    |                                                                                                    |
| ⊻       | Select Key and Silence Patient Alarm/<br>Equipment Alert Key- Selects the choice<br>highlighted on the menu. During patient alarms,<br>silences the tone at the monitor and at Acuity (if<br>connected) for 90 seconds. During equipment<br>alerts, silences or acknowledges (dismisses) the<br>alert.                                                      |                                        | Scroll<br>Scrolls<br>alarms<br>Acuity | Up Key and Reset Alarm Tone Key-<br>s up menus on the display. During patier<br>s, resets the tone at the monitor and at<br>( if connected). |
| 6       | Snapshot Key - When connected to Acuity,<br>pressing this key sends Acuity a snapshot print<br>to the Acuity central station printer. A total of<br>21 seconds of patient numeric and waveform<br>data (14 seconds of history, 7 seconds after the<br>key is pressed) will be sent to the printer. See<br>"Snapshot key" on page 10 for more<br>information | V                                      | Scroll<br>this ke<br>causes<br>displa | Down Key and Main Menu Key- Pressin<br>ey scrolls down menus on the display, o<br>s the Main Menu to appear if no menu i<br>yed.             |

### Battery charger labels and LEDs

| Eight-bay battery charger<br>(008-0651-XX) |    |      |                                                                                                    |  |
|--------------------------------------------|----|------|----------------------------------------------------------------------------------------------------|--|
| Green LED on continuously                  |    | Ĺ    | Battery is fully charged.                                                                                    |  |
| Green LED flashing                         | ×× | Î    | Battery is charging.                                                                                         |  |
| Green LED flashing very slowly             |    | Ĵ    | Battery detected and waiting to be charged.                                                                  |  |
| Yellow LED on continuously                 | 0  | ] /\ | Something is wrong with the battery or the charger. (See "Battery Status and Possible Response" on page 44.) |  |

## General warnings and cautions

Familiarize yourself with all warnings and cautions before using the monitor.

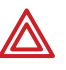

**WARNING** When considering a treatment protocol that involves wireless communication of patient data, be sure to recognize some limitations inherent in wireless communications. When the monitor is not connected to the network:

- There are no patient alarms or alerts at the Acuity Central Station.
- Acuity does not perform arrhythmia and ST analysis on the patient data and does not generate related alarms.
- Patient data is not saved.

**WARNING** Do not try to monitor neonatal patients with the monitor. The monitor is intended for adult or pediatric patients. It is not intended for use with pediatric patients (or infants) weighing less than 22 lbs (10 kg).

**WARNING** Always check the patient mode at Acuity when monitoring a new patient. The patient mode determines default alarm limits and internal algorithm settings.

**WARNING** The monitor may not meet its performance specifications if stored or used outside the specified temperature and humidity ranges.

**WARNING** Do not connect more than one patient to a monitor. Do not connect more than one monitor to a patient.

**WARNING** During defibrillation, keep the discharge paddles away from ECG and other electrodes, as well as other conductive parts in contact with the patient.

**WARNING** Do not operate this product in the presence of flammable anesthetics or other flammable substances in combination with air, oxygenenriched environments, or nitrous oxide; explosion can result.

**WARNING** Do not use the monitor in a Magnetic Resonance Imaging (MRI) suite or a hyperbaric chamber. Such use can cause fire or explosion resulting in patient injury and monitor damage.

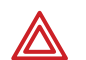

**WARNING** Magnetic Resonance (MR) Safety. This monitor is designated Not MR Safe, as defined in the ACR Guidance for Safe MR Practices, 2007. Do not place this monitor in Zones 3 or 4, in MR environments for which Zones have been established and marked in accordance with the Guidance. In MR environments for which Zones have not been designated, do not place this monitor into a magnetic field with field strength larger than the field strength that your facility permits to exist in areas that are accessible by personnel, patients, and guests without MR safety precautions. Failure to follow these precautions creates a risk that the magnetic field will damage the monitor, causing it to overheat and potentially burn patents and cause a fire. The damage to the monitor caused by exposure to magnetic fields may be immediate or latent. If the damage is latent, it can cause the monitor to overheat at some time subsequent to its exposure to the magnetic field.

**WARNING** Electronic equipment that emits strong electromagnetic or radio frequency signals can cause electrical interference with monitor operation. This interference may distort the ECG signal, thereby preventing accurate rhythm analysis. Avoid operating this device near equipment of this type.

**WARNING** Exposure to Radio Frequency (RF) radiation. To comply with Federal Communications Commission (FCC) RF exposure requirements, this device shall be used in accordance with the operating conditions and instructions provided in this manual, including the section "Install the carrying pouch" on page 28.

**WARNING** Pacemaker signals can differ from one pacemaker to the next. The Association for Advancement of Medical Instrumentation (AAMI) cautions that "in some devices, rate meters may continue to count the pacemaker rate during occurrences of cardiac arrest or some arrhythmias. Do not rely entirely upon rate meter alarms. All pacemaker patients should be kept under close or constant observation." See "ECG specifications" on page 53 for disclosure of the pacemaker pulse rejection capability of this instrument.

**WARNING** This wireless medical device was tested and, when used with a metal-free accessory between the monitor and the patient, complies with FCC RF Exposure (SAR) guidelines. The use of accessories containing metal may not ensure compliance with FCC RF exposure guidelines. Specific Absorption Rate (SAR) is a measurement of radio frequency energy. The FCC permits a maximum SAR value of 1.6 mW/g. The highest SAR value for this patient monitor, when worn by a patient in accordance with the directions for use, is 0.560 mW/g.

**WARNING** Military radars are allocated as primary users in the bandwidths between 5.25 - 5.35 GHz and 5.47 to 5.725 GHz. In the event a radar signature is detected, the Access Point moves to a new channel, which can temporarily interrupt patient monitoring. If the device is operated near a military radar, the radar could cause damage to the device.

**WARNING** Changes or modifications not expressly approved by Welch Allyn could void the purchaser's authority to operate the equipment. This product does not contain any user serviceable components. Any unauthorized product changes or modifications will invalidate Welch Allyn's warranty and all applicable regulatory certifications and approvals.

**WARNING** Motion artifact can affect the accuracy of patient vital sign measurements. Minimize patient motion whenever possible.

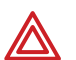

**WARNING** For patients with a pacemaker, position the monitor to maintain a minimum 6-inch distance between the monitor and pacemaker. Immediately turn the monitor off and provide appropriate patient care if you have any reason to suspect that the monitor is interfering with the pacemaker. The Health Industry Manufacturers Association recommends this minimum 6-inch distance between a hand-held wireless radio and a pacemaker, which is consistent with the independent research by, and recommendations of, Wireless Technology Research.

**WARNING** Make frequent electrical and visual checks on cables, sensors, and electrode wires. All cables, sensors, and electrode wires must be inspected and properly maintained and in proper working order to allow the equipment to function properly and protect patient safety.

**WARNING** Avoid electrosurgery burns at monitoring sites by ensuring proper connection of the electrosurgery return circuit so that the return paths cannot be made through monitoring electrodes and probes.

**WARNING** Use of ECG and SpO<sub>2</sub> cables not specified by Welch Allyn may negate defibrillator protection and risk patient injury.

**WARNING** Use of Masimo LNOP<sup>®</sup> sensors/cables will not provide protection in accordance with IEC defibrillation standards when used with this device.

**WARNING** To ensure patient safety, the conductive parts of the ECG electrodes (including associated connectors) and other patient-applied parts should not contact other conductive parts, including earth ground, at any time.

**WARNING** Use only accessories supplied by Welch Allyn or recommended in the Welch Allyn *Products and Accessories* booklet (810-0409-XX). The monitor will only meet the listed specifications when using accessories listed by Welch Allyn. Use accessories according to your facility's standards and the manufacturer's recommendations. Always refer to the manufacturer's Directions for Use.

**WARNING** As with all medical equipment, carefully route the patient cabling to reduce the possibility of patient entanglement or strangulation. Use the supplied garment clips to secure the cable properly.

**WARNING** When positioning the monitor pouch on the patient, make sure the straps do not entangle the patient's neck or cause choking. Make sure the straps do not restrict the movement of the patient's limbs or create a hazard when walking or moving.

**WARNING** If a product has been dropped or severely abused, send it to a qualified service person to confirm proper operation.

**WARNING** Do not use the pulse oximeter as a replacement or substitute for ECG-based arrhythmia analysis.

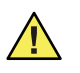

**Caution** Do not autoclave the monitor. Autoclave accessories only if the manufacturer's instructions clearly approve it. Many accessories can be severely damaged by autoclaving.

It is possible for the monitor to detect a problem that prevents the monitor from operating properly. If this occurs, the monitor displays an error message and error number. Report such errors to Welch Allyn. The monitor should be serviced only by a Welch Allyn service technician while under warranty. Contact Welch Allyn for information about post-warranty period service.

# Introducing the monitor

The monitor is a patient-worn vital signs monitor for use by adult or pediatric ambulatory patients.

- One or two ECG channels displayed
- Up to 2 ECG leads displayed at the monitor: I, II, III, V,  $aV_R$ ,  $aV_L$ , or  $aV_F$  with 5-lead cable
- Up to 7 ECG leads displayed at Acuity:
   I, II, III, V, aV<sub>R</sub>, aV<sub>L</sub>, or aV<sub>F</sub> with 5-lead cable
- One ECG lead displayed at the monitor and at Acuity: Fixed lead II with 3-lead cable, or 5-lead cable with only RA, LA and LL electrodes attached.
- Pulse oximetry (SpO<sub>2</sub>) monitoring (Model 408 only)
- Two-way wireless communication within Welch Allyn's FlexNet network
- LCD for display of ECG waveforms, SpO<sub>2</sub> and heart rate/pulse rate data, and messages from Acuity
- Standalone operation with patient alarms when out of range of the network
- Patient alarm limits that can be set at the monitor or at Acuity
- Configurable formats for single- or dual-waveform ECG display
- Internal antenna
- Snapshot key
- Lightweight (less than two pounds with battery)
- Rugged and tolerant of brief water exposure
- Rechargeable battery
- Sleep mode to extend battery life
- Your model may be shipped with an attached identification number on the front of the monitor.

### Model 406

ECG monitoring

### Model 408

ECG monitoring and either one of two pulse oximetry (SpO<sub>2</sub>) monitoring options:

- SpO<sub>2</sub> with Masimo<sup>®</sup> SET<sup>®</sup> technology, indicated by:
- SpO<sub>2</sub> with NELLCOR<sup>®</sup> OxiMax<sup>®</sup> technology, indicated by:

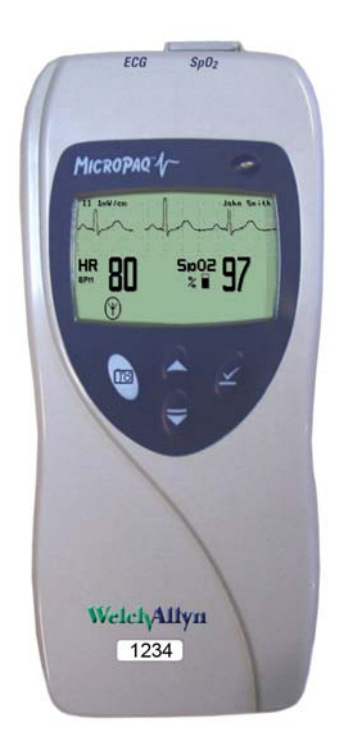

# Understanding the monitor and the FlexNet Network

The monitor is intended to operate with an Acuity<sup>®</sup> Central Station as part of Welch Allyn's FlexNet network. FlexNet allows multiple devices to communicate through hardwired Ethernet networks and Wireless Local Area Networks (WLANs). The Acuity Central Station provides the primary display and entry of patient data for a patient connected to the monitor.

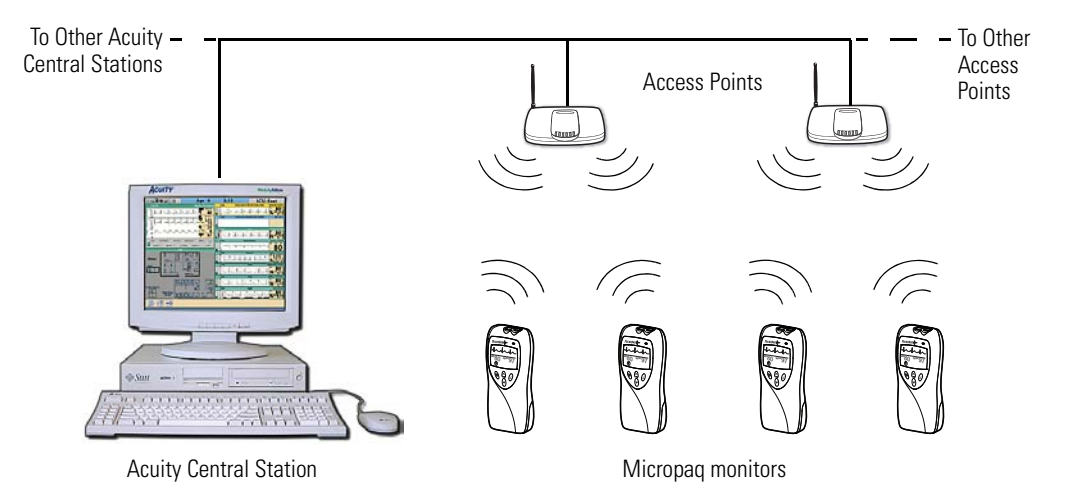

#### **FlexNet Network**

Each patient-worn monitor supports two-way communication with an Acuity Central Station through an access point in the FlexNet network. The access point is a digital radio transceiver that connects to the FlexNet network. During monitoring, the monitor sends the patient data to Acuity. Acuity and the monitor continuously analyze the data. Acuity provides appropriate alarm or alert messages at the Central Station and other network devices such as a hallway message panel and the monitor itself. Acuity also stores the patient data for viewing or report printing.

If the monitor is moved out of range or loses communication with the FlexNet network and Acuity, it continues to monitor the patient and display patient data. While not communicating with Acuity, the monitor continues to generate local patient alarms or alert messages. Patient data is not stored and Acuity does not perform waveform analysis or generate arrhythmia messages while the monitor is not communicating with Acuity.

When the monitor is returned to within range of the FlexNet network, it automatically reconnects to Acuity.

# **Monitor features**

### Controls and connectors

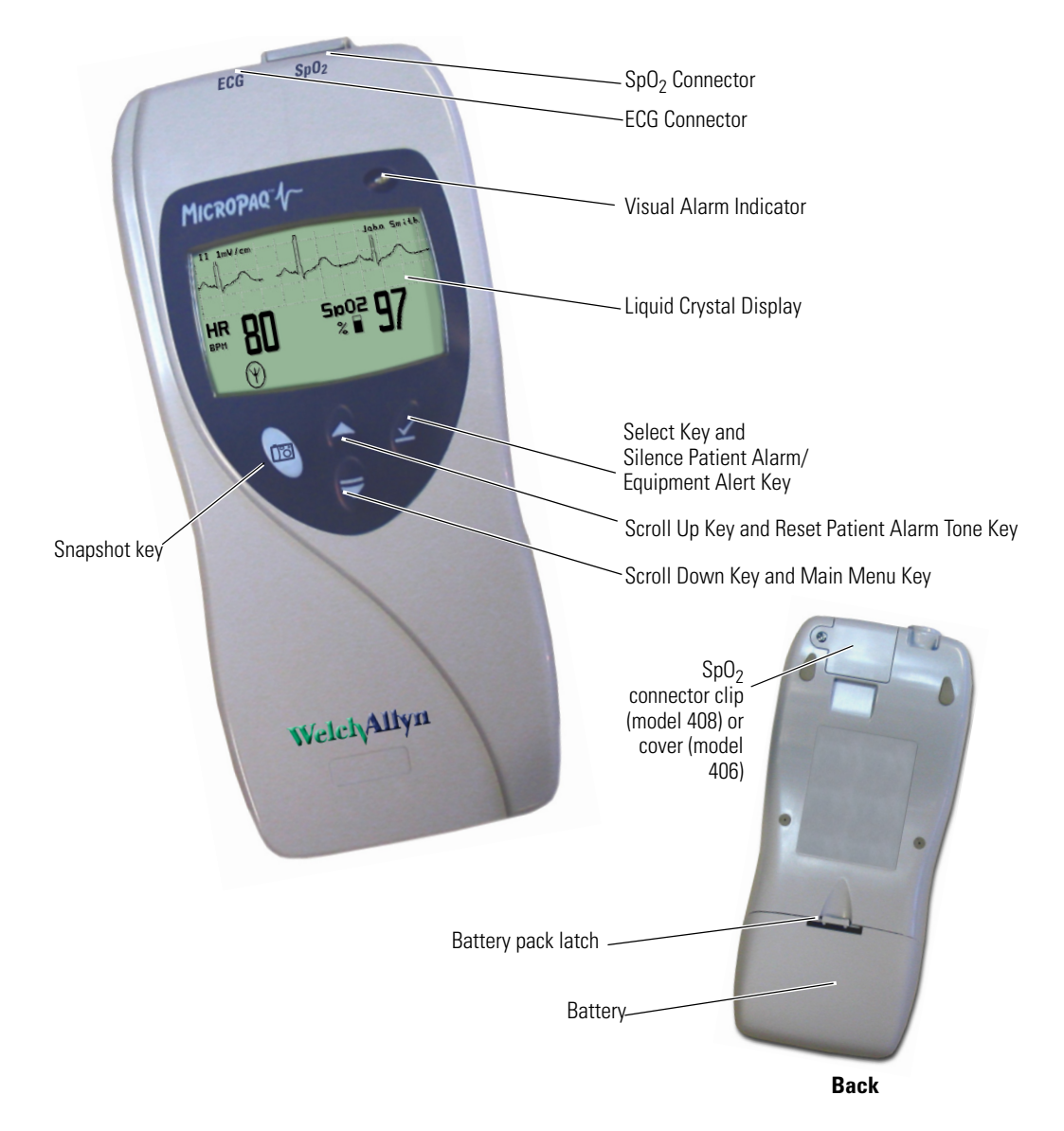

#### Visual alarm indicator

Green Flashes slowly during normal operation.

- Red Flashes during patient alarm, remains on continuously when alarms are silenced or suspended.
- Yellow Flashes during an equipment alert or while not connected to the network.

Remains on continuously if the operator suspends an alert at Acuity for 90 seconds or acknowledges (dismisses) a low battery alert from the monitor or Acuity.

**Note** The flashing green LED indicates that the monitor is connected to the network but not necessarily connected to a patient. If the monitor is actively monitoring a patient, the green LED indicates no alarms or alerts are detected.

#### Audible alarm indicator

Beeps to indicate a patient alarm, and beeps faster for life-threatening arrhythmia alarms (see "Patient alarm and equipment alert specifications" on page 58).

Beeps to indicate when the equipment needs attention. This beep tone is slower than patient alarm tones (see "Patient alarm and equipment alert specifications" on page 58).

Volume can be configured as high, low, or off (configured at Acuity).

Volume can be configured differently for network connection or stand-alone operation (configured at Acuity).

#### Snapshot key

When connected to Acuity, pressing this key sends a snapshot of the patient's numeric and waveform data to the Acuity Central Monitoring System. Depending on how Acuity is configured, this will cause Acuity to print a 21-second snapshot (14 seconds of history, 7 seconds of data after the button is pressed) to the Acuity central station printer.

**Note** Snapshot is the default selection of the monitor. However, the connected monitor will inherit the configuration previously defined by Acuity. For example, if Acuity has defined the Snapshot key to respond with a Nurse Call function and a new monitor is introduced to the system, the Snapshot key definition will remain as Nurse Call.

For more information about using the Acuity Central Monitoring System, refer to *Acuity Directions For Use.* 

Scroll Up key and Reset Patient Alarm Tone key

Scrolls up menus on the display.

Resets a silenced patient alarm tone.

Scroll Down key and Main Menu key

Scrolls down menus on the display.

Displays the Main Menu.

Select key and Silence Patient Alarm/Equipment Alert key

Selects the choice highlighted on the menu.

During patient alarms, silences the tone at the monitor and Acuity (if connected) for 90 seconds. During equipment alerts, silences or acknowledges (dismisses) the alert at the monitor and Acuity.

#### Battery

Insert the battery to turn on power. Remove the battery to turn off power. (While the battery is removed, the monitor does not perform patient monitoring.)

**Note** If you do not use END TELE to disconnect from the network as described above, the Acuity Central Station generates a DROPOUT equipment alert at Acuity.

If you want to monitor this same patient at a later time, you will need to reselect the patient name from the monitor or confirm the patient ID at Acuity.

Recharge the battery while it is removed from the monitor. (See "Recharge a battery" on page 43.)

To order a new battery, see "Battery Status and Possible Response" on page 44.

### Display

Although the Acuity Central Station is the primary location for viewing patient data, the monitor provides information to support patient care.

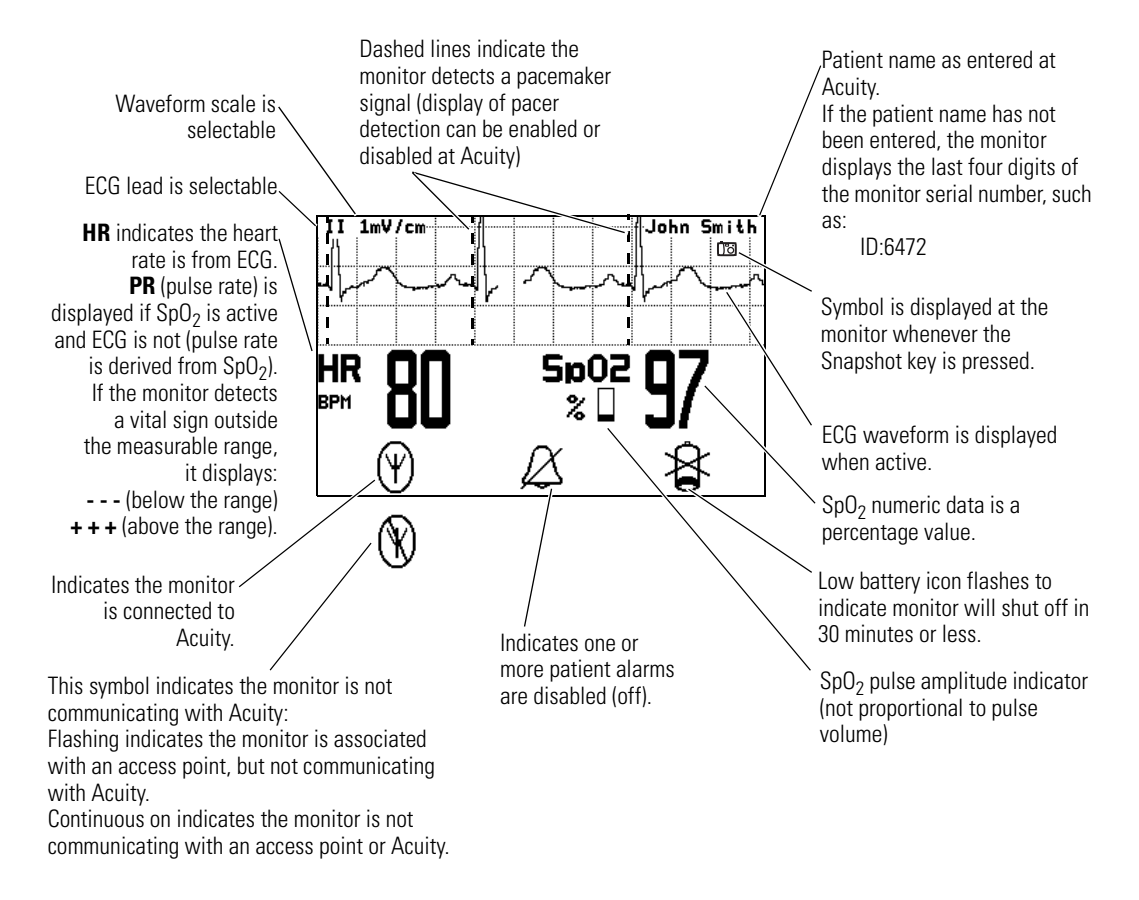

#### Display sleep mode

In order to extend battery life, the display becomes blank after two minutes if no keys are pressed. The display becomes active again if an alarm or alert occurs, a key is pressed, the initial Acuity connection occurs, a cable is inserted, or an electrode is attached.

The display will not become blank if a patient alarm is occurring, an Acuity message is displayed, or the monitor is in Demo mode or Service mode.

#### Main Menu

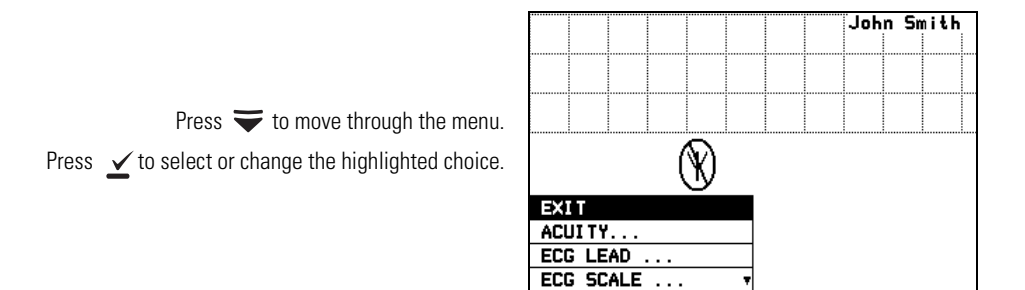

When you first press  $\mathbf{\overline{v}}$ , the Main Menu appears:

- EXIT Exit the Main Menu (the menu disappears).
- ACUITY... Access the Acuity Menu with network options. The Acuity Menu is only accessible while connected to Acuity.
  - EXIT Exit all menus and return to the monitoring screen.
    END TELE Discontinue monitoring a patient.
    NEW ROOM Reassign a patient to a new room in the same unit.
    TRANSFER Transfer a patient to a new room in a new unit.
    NEW PATIENT Assign the monitor to a new patient.
    PATIENT INFO Display patient information such as ID, name, unit and room.

Whenever the monitor is connected to Acuity and you select ACUITY... from the Main Menu, the monitor displays the message ACUITY CONTACTED to confirm that Acuity has been contacted. The monitor continues to display this message until Acuity responds, or you press  $\checkmark$  to acknowledge the message and clear the screen. If the monitor detects an alarm or alert, it clears the screen to display the appropriate alarm or alert message. The length of time required for Acuity to respond to your selection at the monitor can vary widely depending on the amount of network traffic and other conditions.

ECG LEAD... Access a menu to change the ECG 1 or ECG 2 lead selection (I, II, III,  $aV_R$ ,  $aV_L$ ,  $aV_F$  or V). Available vectors depend on the connected electrodes.

- ECG SCALE... Change the scale of the ECG waveform. If two waveforms are displayed, both have the same scale.
- 1 WAVEFORM There are four possible ECG waveform display selections:
  - 1 WAVEFORM the default selection
  - 2 WAVEFORMS
  - 5 SECONDS
  - FULL SCREEN

Pressing ∠ changes to the next selection. This change does not take effect until after you exit the Main Menu. See "Display" on page 12 for descriptions.

LIMITS... Enter the Alarm Limits Menu ("Customize patient alarm limits at the monitor" on page 37) and change alarm limits.

- SERVICE MENU Enter Service Mode for a demonstration mode (Demo, see "Demonstration mode" on page 17) or service functions for technicians. Service Mode is not available if any cables are plugged in.
- Note To restrict access to the Main Menu, a Menu Lock option can be configured for the monitor at the Acuity Central Station. When the Menu Lock is enabled, the operator must press and hold down ✓ and 😴 for two seconds to gain access to the Main Menu. The Menu Lock is disabled if the monitor loses communication with Acuity.

SYSTEMDisplay information about the network connection and SpO2INFORMATIONmodule.

#### Waveform options

II 1mV/cm Jaha Smith II 1mV/cm John Smith V 1mV/cm HR 5p02 BPM % HR Sp02 80 97 Ψ BPM % 1 Waveform 2 Waveforms The single ECG 1 (lead II) ECG 1 (lead II) and ECG 2 (lead V) are both displayed. waveform is displayed. II 1mV/cm John Smith II 1mV/cm John Smith <sup>5p02</sup> 97 HR HR Sp02 Ψ 97 80 80 (Ψ) BPM BPM z % **5** Seconds Full Screen ECG 1 (lead II) cascades from The single ECG 1 (lead II) waveform is one line to the other. allowed to occupy most of the screen.

There are four ECG waveform options as shown:

To change the waveform selection during operation:

- 1. Press rightarrow to display the Main Menu.
- 2. Press rightarrow as needed to highlight the current waveform selection. Then press rightarrow as needed to select the desired display.

#### Messages from Acuity

The monitor displays messages sent from Acuity as needed, including patient alarms and equipment alerts. When Acuity messages are displayed, they temporarily override information displayed on the lower half of the monitor screen.

### Accessories

| Battery charger (8-battery)                  | Micropaq Directions For Use                |
|----------------------------------------------|--------------------------------------------|
| Battery                                      | ECG electrodes                             |
| 3-lead ECG cable (optional)                  | 5-lead ECG cable                           |
| ECG extension cable (optional)               | Carrying pouch                             |
| SpO <sub>2</sub> sensors (Masimo or Nellcor) | SpO <sub>2</sub> cable (Masimo or Nellcor) |

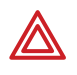

**WARNING** Use only accessories supplied by Welch Allyn or recommended in the Welch Allyn *Products and Accessories* booklet (810-0409-XX). The monitor will only meet the listed specifications when using accessories listed by Welch Allyn. Use accessories according to your facility's standards and the manufacturer's recommendations. Always refer to the manufacturer's Directions for Use.

# **Operating settings**

The following monitor operating settings can be set at the monitor or at the Acuity Central Station:

- Patient alarm limit settings (ECG and SpO<sub>2</sub>).
- ECG lead and scale selection
- ECG display format

Many other monitor operating settings (such as patient mode and alarms volume) can only be set at the Acuity Central Station. See "Operating settings" on page 51 for a list of all settings and where they are set.

### **Default settings**

When the monitor connects to Acuity for a new patient, the Acuity Central Station downloads the appropriate default settings stored at Acuity. While the monitor is connected to Acuity, settings can be changed either at the monitor or at the Acuity Central Station.

If the monitor is temporarily disconnected from Acuity and the operator changes settings at the monitor, those settings are transmitted to and stored at Acuity when the monitor reconnects.

# Demonstration mode

You can practice using the monitor with the Demo mode of operation, including connection to Acuity.

The Demo mode cannot be activated while you are monitoring a patient or if any cables have been plugged into the monitor. During the Demo mode, the monitor and Acuity display the message SIMULATION.

To practice with the monitor in Demo mode:

- 1. Disconnect all patient cables connected to the monitor.
- 2. Remove the battery (if installed).
- 3. Insert the battery and watch for the Power-Up screen.

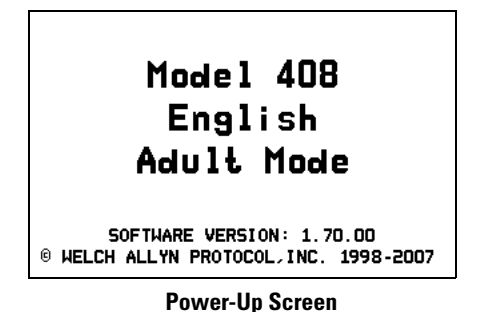

4. After the Power-Up screen disappears, press  $\mathbf{\overline{\forall}}$  to display the Main Menu.

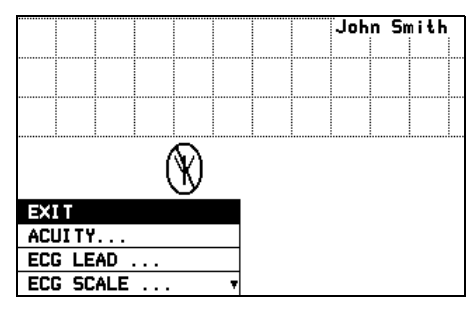

Main Menu

5. Press rightarrow to highlight SERVICE MENU, then press rightarrow to display the Service Menu.

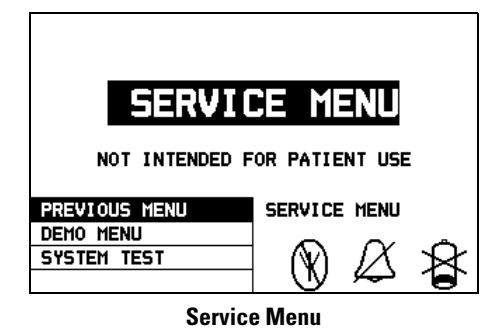

- 6. Press 😴 to highlight **DEMO MENU**, then press 🗹 to display the Demo Menu.
- 7. Press 😴 to highlight **DEMO 1** or **DEMO 2**, then press 🗹 to start.

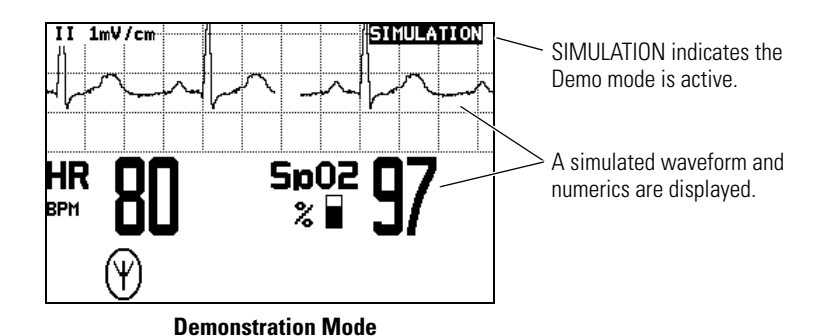

**Demo Mode Display Values and Alarm Limits** Demo 2<sup>a</sup> Display Demo 1 Alarm Limits (On) ECG Waveform Normal sinus rhythm, Normal sinus rhythm, (not applicable) normal ST normal ST ECG Heart Rate 80 125 Lower 50 SpO<sub>2</sub> Pulse Rate Upper 120 Lower 90 SpO<sub>2</sub> Saturation% 97 88 Upper 100

a. Demo 2 will cause patient alarms.

- 8. While in Demo mode you can practice changing settings such as ECG lead selection and alarm limit adjustment. (These changes only affect the Demo mode and are erased when you exit the Demo mode.)
- 9. To change to the other Demo selection, press  $\checkmark$  to display the menu, then scroll down to highlight **TOGGLE DEMO MODE** and press  $\checkmark$ .
- 10. To exit the Demo mode, either insert a patient cable or remove and insert the battery. The monitor restarts and enters the normal monitoring mode.

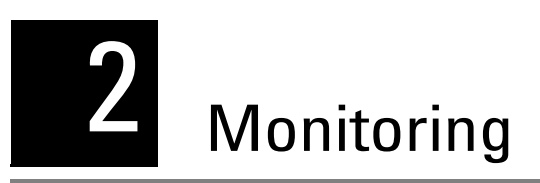

# Connect a new patient

### Connect to the network

1. Insert a battery into the monitor to turn it on. After a few seconds the monitor Power-Up Screen is replaced by an initial monitoring screen.

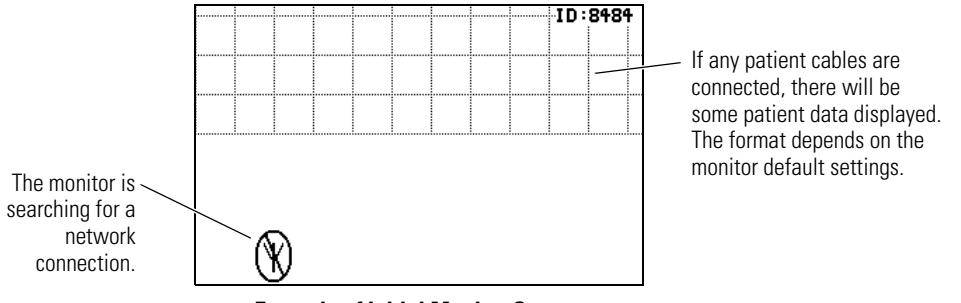

**Example of Initial Monitor Screen** 

2. After the network connection is established, the monitor may prompt you to select an Acuity Unit (if your facility has more than one Acuity unit):

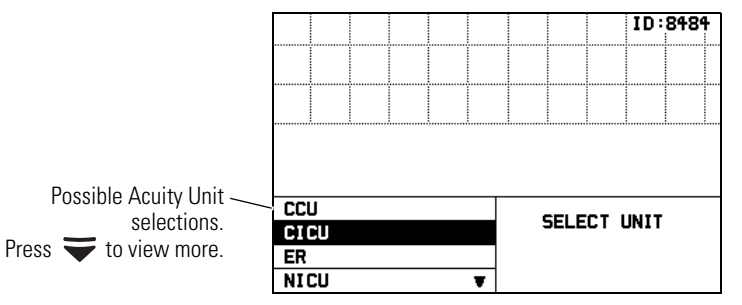

**Example of Acuity Unit Selection** 

3. Press rightarrow or rightarrow to highlight the desired Acuity unit, then press rightarrow.

When you press  $\bigtriangledown$  or  $\bigstar$  to highlight the desired Acuity unit and then press  $\checkmark$ , your selection will begin to flash between normal and reverse video to confirm that the monitor is communicating your selection to Acuity. You cannot scroll to another selection during this time. The selection continues to flash until Acuity responds back to the monitor. Then the monitor displays the next appropriate screen (such as a list of possible patients). The length of time required for Acuity to respond to your selection at the monitor can vary widely depending on the amount of network traffic and other conditions.

Be sure to select an Acuity unit. Even though the monitor is connected to the network (as indicated by the green LED and network connection symbol), the Acuity Central Station may not display any indication of this monitor until after you have selected an Acuity unit.

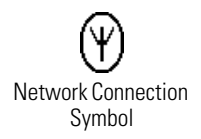

4. The monitor displays a list of possible patients.

If your patient has been pre-admitted to the selected Acuity unit, they will be included in the list.

|             | Select Patient at Central       | SELECT  |
|-------------|---------------------------------|---------|
| /           | 428-02-2392, Hopkins, Bill J    | PATIENT |
| Possible // | 520-29-0319, Phillips, Mary L   |         |
| patients to | 532-94-8372, Smith, Frank R 🛛 🔻 |         |
| select.     | Example of Patient List         |         |

- 5. Scroll through the patient list to look for your patient's name.
  - If your patient is not in the list, highlight Select Patient at Central and press ∠.
     The patient name will need to be entered later at the Acuity Central Station.

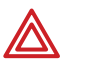

**WARNING** If you do not select the patient name at the monitor at this time, do not adjust any alarm limits until **after** the patient name and ID are confirmed at Acuity. When the patient name and ID are confirmed at Acuity, Acuity downloads the default settings and patient alarm limits for that Acuity unit to the monitor, thereby overriding any previous settings and alarm limits.

**Note** At power-up, the monitor retains the most recent patient mode. The patient mode can only be changed at Acuity. If the patient is being monitored when the patient mode is changed, there is a brief interruption in the display and recording of ECG and SpO<sub>2</sub> patient data.

• If your patient is in the list, highlight the name and press ∠. Within a few seconds the monitor displays a list of unassigned rooms.

|          | Select Room at Central | SELECT |
|----------|------------------------|--------|
| /        | 1104A                  | ROOM   |
| Possible | 1104B                  |        |
| rooms to | 1105A 🔹 🔻              |        |
| select.  | Example of Room List   |        |

- If you want to assign the patient to a room, highlight the room and press  $\checkmark$  .
- If you do not want to assign a room at this time, highlight Select Room at Central and press ✓. The patient room will need to be entered later at the monitor (see "Reassign a monitored patient to a new room in the same unit" on page 32) or at Acuity (see "Monitor patient at Acuity" on page 41).
- 6. If you need to customize alarm limits for your patient, see "Customize patient alarm limits at the monitor" on page 37.

### Perform ECG monitoring

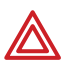

**WARNING** Motion artifact can cause incorrect heart rate readings. Minimize patient motion whenever possible.

**WARNING** If a disconnected lead is in too close proximity to other electrical devices, it may cause false heart rate readings.

**WARNING** The monitor does not provide internal arrhythmia analysis. Therefore, arrhythmias may cause the monitor to display inaccurate heart rates.

**WARNING** The monitor will show + + + for HR numerics between 301 and 350 beats per minute. Above 350 beats per minute, it may display incorrectly low heart rates, due to intermittent picking of R-waves.

**WARNING** Do not use the monitor in a Magnetic Resonance Imaging (MRI) suite or a hyperbaric chamber. Such use can cause fire or explosion resulting in patient injury and monitor damage.

**WARNING** Pacemaker signals can differ from one pacemaker to the next. The Association for Advancement of Medical Instrumentation (AAMI) cautions that "in some devices, rate meters may continue to count the pacemaker rate during occurrences of cardiac arrest or some arrhythmias. Do not rely entirely upon rate meter alarms. All pacemaker patients should be kept under close or constant observation." See "ECG specifications" on page 53 for disclosure of the pacemaker pulse rejection capability of this instrument.

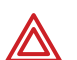

**WARNING** For patients with a pacemaker, position the monitor to maintain a minimum 6-inch distance between the monitor and pacemaker. Immediately turn the monitor off and provide appropriate patient care if you have any reason to suspect that the monitor is interfering with the pacemaker. The Health Industry Manufacturers Association recommends this minimum 6-inch distance between a hand-held wireless radio and a pacemaker, which is consistent with the independent research by, and recommendations of, Wireless Technology Research.

**WARNING** High-intensity radio frequency (RF) energy from external sources, such as an improperly connected electrosurgical unit, can induce heat into electrodes and cables which can cause burns on the patient. Reading errors and damage to equipment may also result. This hazard can be reduced by (1) avoiding the use of small ECG electrodes, (2) selecting ECG electrode attachment points remote from the surgical site and from the electrosurgical return electrode, (3) using electrosurgical return electrodes with the largest practical contact area, and (4) assuring proper application of the electrosurgical return electrode to the patient.

**WARNING** Verify patient mode at Acuity. Incorrect patient mode may result in inaccurate heart rates and inappropriate alarm settings.

**WARNING** To help prevent injury, use the provided garment clips to route the ECG cables away from the patient's head.

**WARNING** Use of ECG cables with loose or faulty detachable lead wires may cause erratic behavior of the ECG waveform due to intermittent ECG lead wire connections.

**WARNING** To ensure patient safety, the conductive parts of the ECG electrodes (including associated connectors) and other patient-applied parts should not contact other conductive parts, including earth ground, at any time.

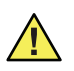

**Caution** To protect the monitor from damage during defibrillation, for accurate ECG information, and for protection against noise and other interference, use only ECG electrodes and cables specified or supplied by Welch Allyn (these cables have the required current-limiting resistors). Follow recommended application procedures.

**Caution** Do not use an ECG cable longer than 10 feet (3 meters). If the nominal length of the ECG cable, including extensions, exceeds this length, the monitor is not guaranteed to meet published electromagnetic compatibility (EMC) performance specifications.

- Even though the monitor contains fully isolated patient-connected circuitry, it has not been specially designed for direct application on a patient's heart.
- Use only with accessories provided or recommended in the Welch Allyn *Products and Accessories* booklet (810-0409-XX).
- Severe artifact and interference (such as defibrillation interference) can cause the waveform to move off the display for a few seconds before it is restored.

#### Perform 5-Lead ECG monitoring

- 1. Inspect the ECG cable and replace it if it shows any signs of wear, breakage, or fraying. Plug the cable into the monitor.
- 2. Select electrode sites on the patient.

Choose flat areas; avoid fatty or bony areas and major muscles.

3. Shave or clip hair from electrode sites, thoroughly clean skin, and lightly rub dry.

You may use soap and water, isopropyl alcohol or special skin preparation pads. To avoid allergic reactions to electrodes, refer to the electrode manufacturer's directions.

4. If you are using pre-gelled electrodes, make sure the electrode date is not expired and the gel is intact and not dried out. For best results, use only silver/silver chloride electrodes.

If you are using ungelled electrodes, apply a 1/4- to 1/2-inch mound of gel over the electrode contact area.

For best product performance and measurement accuracy, do not use stainless steel needle electrodes, squeeze bulb electrodes, or electrodes with dissimilar metals. Due to polarization, such electrodes can generate offsets beyond the monitor's capabilities. Do not use electrodes from more than one manufacturer on the same patient.

5. Attach lead wires to the electrodes before applying them to the patient. Apply the electrodes to the patient in the proper locations.

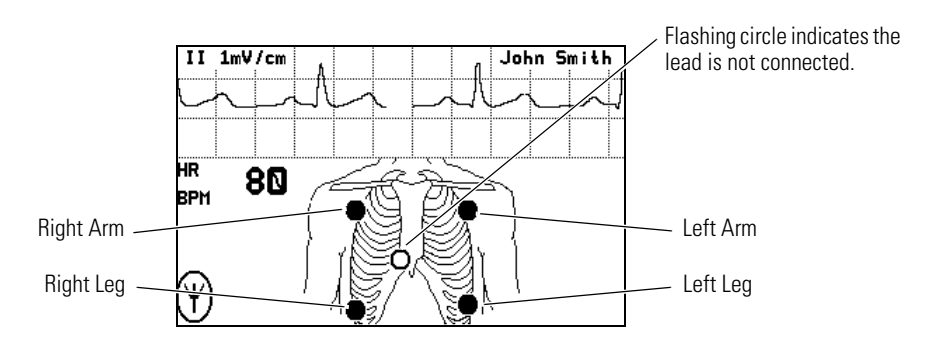

If the monitor detects that some lead wires are not properly connected, the monitor displays a chest diagram and indicates which leads are disconnected.

The locations of the circles displayed on the monitor for each lead are fixed, and are not affected by the exact placement of the electrodes on the patient. For example, the C lead can be placed on the patient in any one of the V1-V6 locations desired, but will only be displayed on the monitor in the location shown above.

6. After leads are properly connected, confirm that the monitor displays the ECG waveform, heart rate, and other patient data.

To change the ECG lead selection, press  $\checkmark$  to display the Main Menu. Then press **Scroll Down** to highlight **ECG LEAD**..., then highlight **ECG 1** or **ECG 2** and press  $\checkmark$  to change the lead.

#### 3-Lead ECG application with the 5-Lead ECG cable

**Note** Be aware that there are some inherent limitations with this application, especially when compared to 5-lead ECG monitoring. These limitations include the restriction to only one displayed lead, ECG lead II. Because only one displayed lead is available (ECG lead II), factors such as a poor electrode connection at RA, LA, or LL can significantly affect performance. To overcome these limitations, the 5-lead ECG monitoring is preferred.

The monitor's 3-lead ECG monitoring is only available for use with Acuity software versions 6.1 or later.

You can perform 3-lead ECG monitoring in a similar manner as 5-lead ECG monitoring. You may use the 5-lead ECG cable with detachable electrode lead wires, and connect only the lead wires and electrodes for RA, LA, and LL. Refer to the Welch Allyn *Product and Accessories* booklet (810-0409-XX) for part numbers.

Follow these steps:

- 1. Perform Step 1 through Step 4 on page 23 as described for 5-lead ECG monitoring.
- 2. Before attaching electrodes to the patient, attach only lead wires for RA, LA, and LL to the 5-lead ECG trunk cable and to the electrodes. Make sure that lead wires for C and RL are DETACHED from the 5-lead ECG trunk cable.
- 3. Apply the electrodes for RA, LA, and LL to the patient in the proper locations.

The monitor displays the chest diagram with two circles blinking confirming that the C and RL electrodes are not connected.

4. Observe the monitor and visually confirm that within about 30 seconds, the two circles disappear and the monitor displays the ECG waveform, heart rate, and other patient data.

Be aware that if you connect the C or RL lead wires to the 5-lead ECG trunk cable and apply the C or RL electrodes to the patient, the monitor defaults to 5-lead ECG monitoring and does not enable 3-lead ECG monitoring. To enable 3-lead ECG monitoring, you must disconnect the ECG cable from the monitor for a few seconds, and then begin this procedure again.

Be aware that only ECG lead II is available for display with the monitor's 3-lead ECG monitoring. No other ECG lead selections are available.

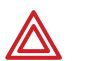

**WARNING** Do not try to perform this 3-lead ECG monitoring with any 5-lead ECG cable that does not have detachable electrode lead wires as described above. Attempting to perform this procedure with a 5-lead ECG cable which has lead wires cut off or hanging loose and not connected to the patient would present a shock hazard to the patient or clinician.

#### 3-Lead ECG application with the 3-Lead ECG cable

**Note** Be aware there are some inherent limitations with this application, especially when compared to 5-lead ECG monitoring. These limitations include the restriction to only one displayed lead, ECG II lead. Because only one displayed lead is available (ECG lead II), factors such as poor electrode connection at RA, LA, or LL can significantly affect performance. To overcome these limitations, the 5-lead ECG monitoring is preferred.

The monitor's 3-lead ECG monitoring is only available for use with Acuity software versions 6.1 or later.

Refer to the Welch Allyn Product and Accessories booklet (810-0409-XX) for part numbers.

Follow these steps:

- 1. Perform Step 1 through Step 4 on page 23 as described for 5-lead ECG monitoring.
- 2. Attach lead wires to the electrodes before applying them to a patient.
- 3. Apply the electrodes for RA, LA, and LL to the patient at the proper locations. If the monitor detects one of the lead wires is not properly connected, it will display a chest diagram indicating which lead is disconnected.
- 4. Observe the monitor and visually confirm it displays the ECG waveform, heart rate, and other patient data.

Be aware that only ECG lead II is available for display with the monitor's 3-lead monitoring. No other ECG lead selections are available. The monitor will not detect the presence of a 3-lead cable until two or more of its leads are connected to the patient.

#### 3-Lead ECG application with the 3-Lead ECG cable and cable extension

This combination functions the same way as the 3-lead ECG application with the 5-lead cable. For electromagnetic compatibility (EMC) reasons, do not use an ECG cable and extension cable length of more than approximately 10 feet total.

### Perform SpO<sub>2</sub> monitoring

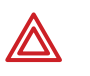

**WARNING** Oxygen saturation measurements using pulse oximetry are highly dependent on proper placement of the sensor and patient conditions. Patient conditions such as shivering and smoke inhalation may result in erroneous oxygen saturation readings. If pulse oximetry measurements are suspect, verify the reading using another clinically accepted measurement method, such as arterial blood gas measurements on a co-oximeter.

**WARNING** Use only accessories as listed in the Welch Allyn *Products and Accessories* booklet (810-0409-XX). Use only Masimo accessories and sensors with the Masimo SpO<sub>2</sub> option. Use only Nellcor accessories and sensors with the Nellcor SpO<sub>2</sub> option. The monitor will only meet the listed specifications when using accessories listed by Welch Allyn.

**WARNING** Use of Masimo LNOP<sup>®</sup> sensors/cables will not provide protection in accordance with IEC defibrillation standards when used with this device.

**WARNING** Tissue damage can be caused by incorrect application or use of a sensor (e.g., wrapping the sensor too tightly, applying supplemental tape, failing to periodically inspect the sensor site, leaving a sensor on too long in one place). Refer to the Directions for Use provided with each sensor for specific instructions on application and use, and for description, warnings, cautions, and specifications.

**WARNING** Sensors exposed to ambient light while not applied to a patient can exhibit semi-normal saturation readings. Be sure the sensor is securely placed on the patient and check its application often to ensure accurate readings.

**WARNING** Inaccurate measurements may be caused by venous pulsations.

**WARNING** The pulse oximeter can be used during defibrillation, but the readings may be inaccurate for a short time.

**WARNING** The pulse oximeter should NOT be used as an apnea monitor.

**WARNING** A very sudden and substantial change in pulse rate can result in erroneous pulse rate readings. Be sure to validate the patient data and patient condition before intervention or change in patient care.

**WARNING** Interfering Substances: Carboxyhemoglobin may erroneously increase readings; the level of increase is approximately equal to the amount of carboxyhemoglobin present. Methemoglobin may also cause erroneous readings. Dyes, or any substances containing dyes, that change usual arterial pigmentation may cause erroneous readings.

1. Attach the SpO<sub>2</sub> sensor to the patient according to the manufacturer's directions for use, observing all warnings and cautions.

Each  $SpO_2$  sensor is designed for application to a specific site on the patient within a certain size range. To obtain optimal performance, use an appropriate sensor and apply it as described in the sensor's directions for use.

If excessive ambient light is present, cover the sensor site with opaque material to block the light. Failure to do so may result in inaccurate measurements. Light sources that can affect performance include surgical lights (especially those with a xenon light source), bilirubin lamps, fluorescent lights, infrared heating lamps, and direct sunlight.

If NIBP will be monitored while using  $SpO_2$ , place the NIBP cuff on a different limb than the  $SpO_2$  sensor to help reduce unnecessary  $SpO_2$  alarms. For optimal measurements, avoid placing the  $SpO_2$  sensor on the same limb as an arterial catheter or intravascular line.

Loss of pulse signal can occur if the sensor is too tight, there is excessive ambient light, an NIBP cuff is inflated on the same limb as the sensor, there is arterial occlusion proximal to the sensor, the patient is in cardiac arrest or shock, or the patient has hypotension, severe vasoconstriction, severe anemia, or hypothermia.

- 2. Inspect the  $SpO_2$  cable. Replace it if it shows any signs of wear, breakage, or fraying. Plug the cable into the sensor and the monitor.
- 3. After the cable is connected, confirm that the monitor displays SpO<sub>2</sub> data within a few seconds.
- 4. If excessive patient movement interferes with measurements, consider the following possible solutions:
  - be sure the sensor is secure and properly applied
  - use a new sensor with fresh adhesive backing
  - select a different type of sensor
  - move the sensor to a less active site

The SpO<sub>2</sub> system is designed to work satisfactorily during normal patient motion.

### Install the carrying pouch

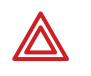

**WARNING** As with all medical equipment, carefully route the patient cabling to reduce the possibility of patient entanglement or strangulation. Use the supplied garment clips to secure the cable properly.

**WARNING** When positioning the monitor pouch on the patient, make sure the straps do not entangle the patient's neck or cause choking. Make sure the straps do not restrict the movement of the patient's limbs or create a hazard when walking or moving.

#### Adult carrying pouch

The Adult Carrying Pouch is intended for ambulatory adult patients. It is not intended for use while the patient is in bed.

- 1. Put the carrying pouch on the patient and insert the monitor.
- 2. Carefully arrange the pouch and monitor on the patient to avoid bruising or other skin injuries.

To maximize the monitor's wireless transmission range, always make sure that the monitor display is facing out and away from the patient's body.

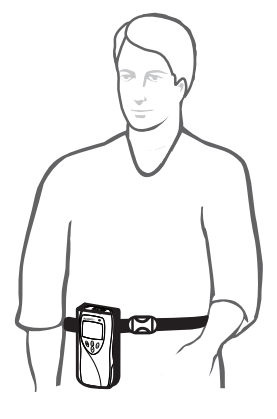

#### Pediatric carrying pouch

The Pediatric Carrying Pouch is intended for ambulatory pediatric patients (40 to 80 lbs., 18 to 36 kg.). It is not intended for use while the patient is in bed.

- 1. Insert the monitor into the pouch.
- 2. Carefully arrange the pouch and the monitor on the patient to avoid bruising or other skin injuries.

To maximize the monitor's wireless transmission range, always make sure that the monitor display is facing out and away from the patient's body.

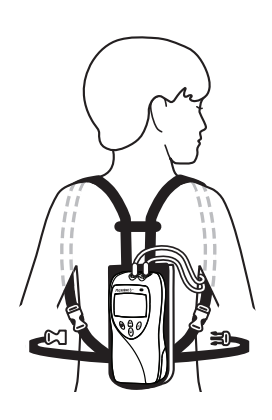

# Monitor a patient out of range of Acuity

While out of range of Acuity, the monitor continues to monitor the patient and provide local HR/PR and SpO2 alarms or alerts at the monitor as needed.

When the patient wearing the monitor goes out of range of Acuity, do the following:

- 1. A DROPOUT equipment alert occurs at the Acuity Central Station. Acknowledge the alert at Acuity.
- 2. An equipment alert occurs at the monitor with this message:

ACUITY CONNECTION LOST

Depending on how the monitor is configured (as controlled by Acuity), this alert can also cause the monitor to emit audible alert tones.

If tones are enabled, the authorized person should press  $\checkmark$  on the monitor to acknowledge (dismiss) the alert and silence this instance of the alert tone.

**Note** The person authorized to press  $\checkmark$  to acknowledge the alert may vary, depending on the local protocol. Follow the protocol established by your institution.

When the patient returns within range of Acuity, the monitor automatically reconnects to Acuity. No clinician intervention is required.

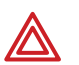

**WARNING** When the monitor moves out of range of the Acuity network, communication with Acuity is broken immediately, stopping the communication of patient vital-signs data. If the monitor is out of range of the Acuity network for several minutes, the radio enters a low-power state. When the monitor is again within range of the Acuity network, it can take as long as three minutes to restore communication with Acuity and resume the communication of patient vital-signs data.

### Stop monitoring a patient

If you want to discontinue monitoring the patient, follow these steps.

- 1. Press 😴 to display the **Main Menu**.
- 2. Press right = to highlight **ACUITY**, then press  $\checkmark$ .

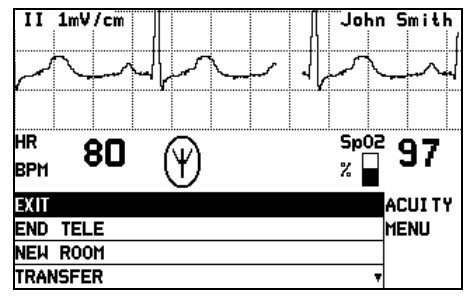

Acuity Menu

- 3. Press right = to highlight **END TELE**, then press  $\checkmark$ .
- 4. When the monitor displays the message SAFE TO REMOVE BATTERY, remove the battery.

If the battery is not removed within 30 seconds, the monitor will automatically try to reconnect to the network.

- 5. Disconnect the leads and sensors from the patient.
- **Note** If you do not use END TELE to disconnect from the network as described above, the Acuity Central Station generates a DROPOUT equipment alert at Acuity.

If you want to monitor this same patient at a later time, you will need to reselect the patient name from the monitor or confirm the patient ID at Acuity.

## Reconnect a recently monitored patient

- 1. Insert a battery into the monitor to turn on the monitor. Confirm that after a few seconds the monitor Power-Up Screen is replaced by the initial monitoring screen.
- 2. The monitor will then present a series of menus and messages requesting you to provide information about the connection and patient. The actual screens presented depend on how long the patient has been disconnected. Provide the information as requested. This may include:
  - Select an Acuity unit.
  - Select a patient from the patient list.
  - Select a patient room from the room list.
- **Note** If you do not select the patient name or room while connecting the patient, you will need to do that later at the Acuity Central Station. See "Monitor patient at Acuity" on page 41 for more information.
  - To perform ECG monitoring, see "Perform ECG monitoring" on page 21.
  - To perform SpO<sub>2</sub> monitoring, see "Perform SpO2 monitoring" on page 26.

# Reassign a monitored patient to a new room in the same unit

If a patient is being monitored and you want to assign them to a new room in the same unit, follow these steps.

- 1. Press 💙 to display the Main Menu.
- 2. Press again to highlight **ACUITY** and press to display the Acuity Menu screen.
- 3. Press right = 100 to highlight **NEW ROOM**, then press  $right \leq 100$ .

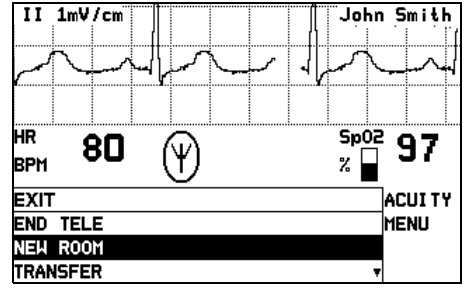

**New Room Selection** 

Within a few seconds the monitor displays a list of all available rooms, including the patient's current room.

- If you decide not to change the patient's current room assignment, press ∠ (the patient's current room is the default selection in the list).
- To assign the patient to a new room, highlight the room and press  $\checkmark$ .
- If you want to cancel the patient's current room assignment, but do not want to assign a new room at this time, you can highlight Select Room at Central and press ∠ . You can then assign the room later from the Acuity Central Station, or you can repeat this procedure and assign a new room from the monitor.
## Transfer a monitored patient to a new room in a different unit

If a patient is being monitored and you want to assign them to a new room in a different unit, follow these steps.

- 1. Press 😴 to display the Main Menu.
- 2. Press again to highlight **ACUITY** and press to display the Acuity Menu screen.
- 3. Press right = 1000 to highlight **TRANSFER**, then press rightarrow 1000.

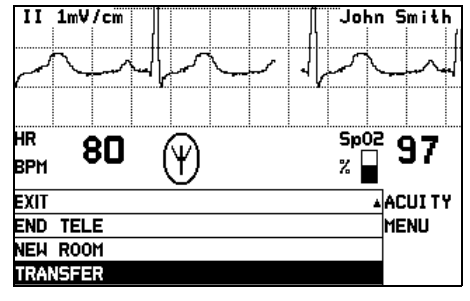

**Transfer a Patient** 

Within a few seconds the monitor displays a list of units.

4. Press  $\overleftarrow{\phantom{a}}$  to highlight the new unit, then press  $\underline{\checkmark}$ .

The patient is not monitored at Acuity during the short time required by Acuity to process the transfer to the new unit (typically less than one minute). However, the patient continues to be monitored by the monitor.

(If the selected unit is currently not available, the monitor displays an appropriate message; press  $\checkmark$  to acknowledge the message and cancel the transfer.)

- 5. After the patient is assigned to the new unit, the monitor displays a list of unassigned rooms. (The patient's previous unit and room assignment is cancelled.)
  - To assign the patient to a new room, highlight the room and press  $\checkmark$ .
  - If you decide not to assign the patient to a new room at this time, you can highlight Select Room at Central and press ✓. You can then assign the room later from the Acuity Central Station, or you can assign a new room from the monitor later using the procedure on "Reassign a monitored patient to a new room in the same unit" on page 32.

#### Reassign the monitor to a new patient

If you want to discontinue monitoring a patient and reconnect the monitor to a new patient, follow these steps.

- 1. Press 💙 to display the Main Menu.
- 2. Press again to highlight **ACUITY** and press to display the Acuity Menu screen.
- 3. Press rightarrow to highlight **NEW PATIENT**, then press  $\checkmark$ .

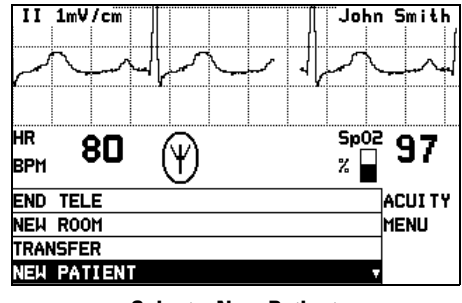

**Select a New Patient** 

The monitor then presents a series of menus and messages requesting you to provide information about the connection and patient. The actual screens presented depend on how the Acuity System is configured.

Provide the information as requested. This may include:

- Select an Acuity unit.
- Select a patient from the patient list. (After you select a new patient, all monitor operating settings are reset to the Acuity System default power-up settings.)
- Select a patient room from the room list.

If you do not select the patient name or room while connecting the patient, you will need to do that later at the Acuity Central Station. See "Monitor patient at Acuity" on page 41 for more information.

- To perform ECG monitoring, see "Perform ECG monitoring" on page 21.
- To perform SpO<sub>2</sub> monitoring, see "Perform SpO2 monitoring" on page 26.

## 3 Alarms & alerts

#### About alarms and alerts

Alarms provide a warning about a patient condition (such as a vital sign limit violation).

**Alerts** provide a warning about an equipment condition that needs attention (such as a low battery or detached ECG lead).

Alarms and alerts may be detected either by the monitor or by the network. While connected to the network, alarms or alerts are displayed at the monitor and at the Acuity Central Station. Alarms have a higher priority than alerts.

#### Alarm holdoffs

To help minimize false alarms, the monitor briefly delays or "holds off" triggering alarms for limit violations for HR/PR or  $SpO_2$ . After the alarm holdoff period begins, if the monitor detects that the patient's vital sign has returned to acceptable limits, the monitor cancels the alarm holdoff. The next time a vital sign limit is violated, the monitor starts a new holdoff period.

| Vital Sign                       | Alarm Holdoff Period |  |
|----------------------------------|----------------------|--|
| HR                               | 3 seconds            |  |
| $\% \text{ SpO}_2 \text{ or PR}$ | 10 seconds           |  |

#### Respond to a patient alarm at monitor

When a patient alarm occurs, the monitor produces an audible tone (if audible tones are enabled). Life-threatening arrhythmia alarms beep at a faster pace than other vital sign alarms (see "Patient alarm and equipment alert specifications" on page 58). The monitor also displays a message similar to the following:

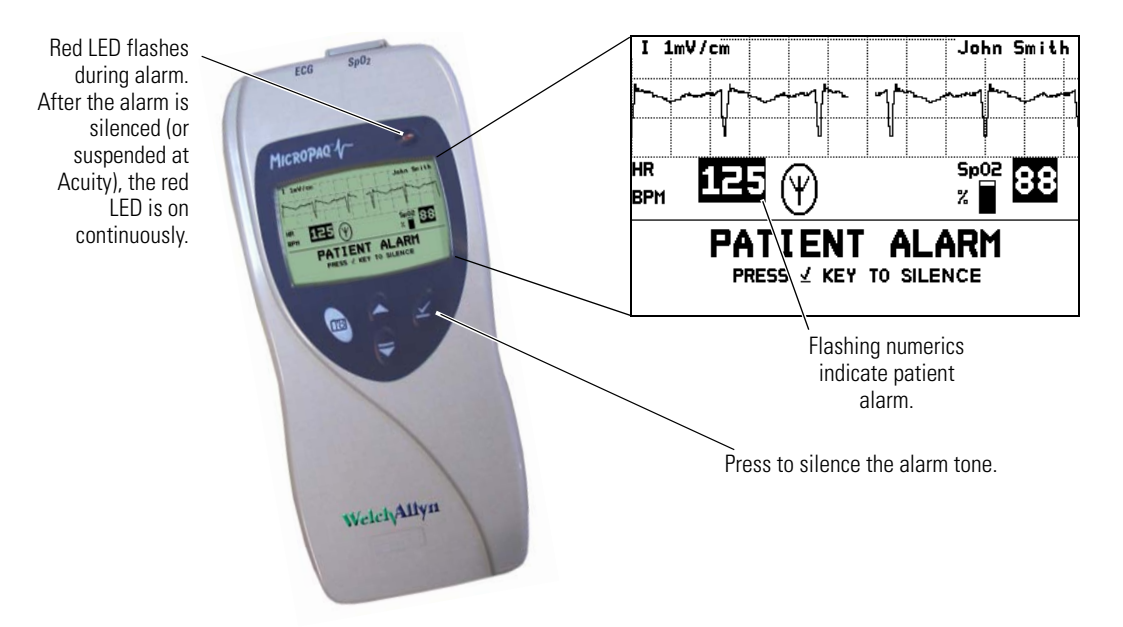

- 1. Check the patient and provide appropriate care.
- 2. To silence the alarm tone at the monitor and the Acuity Central Station for 90 seconds, press  $\checkmark$ .

While the alarm tone is silenced, visual alarm indications continue, and the red alarm indicator on the monitor changes from a flashing display to a continuous display.

If the alarm condition still exists after 90 seconds, the alarm tone resumes.

**Note** If you silence an alarm at the monitor and another patient alarm or an equipment alert occurs during the silence period, the tone resumes at the monitor. At Acuity, only life-threatening arrhythmia alarms interrupt the silence period.

If you suspend an alarm at *Acuity*, only life-threatening arrhythmia alarms interrupt the silence period at the monitor and Acuity.

To access the Main Menu during silencing, press 🟹.

- 3. To reset the alarm tone at the monitor and Acuity before the 90 seconds has elapsed, press **A** at the monitor, or press **Resume** at the Acuity Central Station.
- 4. After caring for the patient, make sure that the appropriate alarm limits are set and that alarms are on.

#### Customize patient alarm limits at the monitor

- **WARNING** If the patient's name has not yet been assigned to the monitor, do not adjust any alarm limits until **after** the patient name and ID are confirmed at Acuity. When the patient name and ID are confirmed at Acuity, Acuity downloads the default settings and patient alarm limits for that Acuity unit, thereby overriding any custom alarm limits that were set at the monitor before selecting the patient.
- 1. Press 💙 to display the Main Menu.

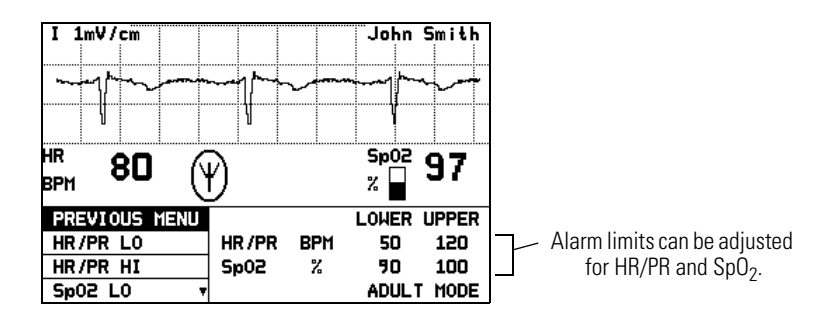

| I 1mV/cm           |       |     | John      | Smith |
|--------------------|-------|-----|-----------|-------|
|                    | ~~~~~ | ^   | ~~~~      | ┉┉    |
|                    |       | 1   |           | Υ.    |
| <sup>HR</sup> 80 ( | Ð     |     | Sp02<br>% | 97    |
| PREVIOUS MENU      |       |     | LOWER     | UPPER |
| ON/OFF             | HR/PR | BPM | 50        | 120   |
| +                  | Sp02  | %   | 90        | 100   |
| - \\               | ]     |     | ADULI     | MODE  |

Select + or - to change the limit.

- Scroll and select the + or selections to change the limit as desired.
- To turn the highlighted limit on or off, scroll to **ON/OFF** and press  $\checkmark$ .

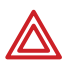

**WARNING** If you turn off any alarm limits, be sure to restore the appropriate alarm limits before you resume monitoring. *Only life-threatening arrhythmias will be indicated at the monitor and Acuity* (if connected) when alarms are turned off.

- 4. To change other limits, scroll to **PREVIOUS MENU**, press ∠, then select another limit to change.
- 5. When you have completed all changes, scroll to **PREVIOUS MENU**, then **EXIT** on the Alarm Limits Adjust Menu and press ✓ to return to the normal monitoring screen.
- **Note** While the monitor is connected to Acuity, settings can be changed either at the monitor or at Acuity.

#### Respond to an equipment alert at the monitor

When the network or the monitor detects an equipment problem, the monitor produces a an audible alert tone (if audible tones are enabled). Equipment alerts beep at a slower pace than patient vital sign alarms (see "Patient alarm and equipment alert specifications" on page 58).

The monitor also displays a flashing yellow light (LED) and an equipment alert message similar to the following:

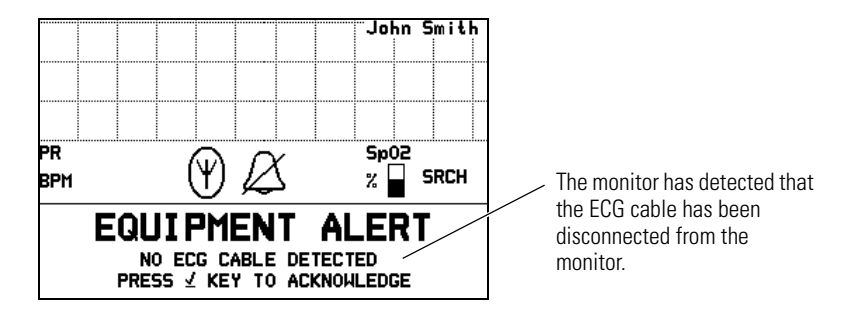

1. In this instance, press  $\checkmark$  to acknowledge (dismiss) the alert tone and clear the message.

If the message says "PRESS  $\checkmark$  TO SILENCE," when you press  $\checkmark$ , the tone is silenced for 90 seconds instead of dismissed.

If the monitor displays a chest diagram with a missing lead flashing, you can press  $\checkmark$  to silence the tone.

Some alerts do not give you the option to acknowledge the alert or silence the tone. For these alerts, to remove the message and tone, you must correct the problem.

- 2. If possible, determine what caused the problem and correct it.
- **Note** After you press  $\checkmark$  to acknowledge or silence some types of alerts, the yellow LED remains on (either flashing or steady yellow) until you correct the problem.

For low battery alerts and no Acuity connection alerts, specific icons also flash.

For a list of possible messages and suggested responses, see "Alert messages and display information" on page 40.

#### Alert messages and display information

| Message and Display<br>Information                                                            | Possible Cause(s) and Suggested Response                                                                                                    |  |
|-----------------------------------------------------------------------------------------------|----------------------------------------------------------------------------------------------------|--|
| LOW BATTERY                                                                                   | <ul><li>The monitor will shut down within approximately 30 minutes or less due to a low battery.</li><li>Replace the battery as soon as possible.</li></ul>                                                                                                    |  |
| VERY LOW BATTERY                                                                              | <ul><li>The monitor will shut down within approximately 5 minutes or less due to a low battery.</li><li>Replace the battery as soon as possible.</li></ul>                                                                                                    |  |
| BATTERY TOO LOW<br>SHUT DOWN IN PROGRESS                                                      | <ul><li>The battery is so low the monitor has to shut down operation.</li><li>Replace the battery immediately.</li></ul>                                                                                                    |  |
| ACUITY CONNECTION LOST                                                                        | <ul> <li>The monitor is not connected to the network.</li> <li>Press ∠ to acknowledge and silence the tone and cancel the message. While disconnected from the network, the off-network icon and the yellow LED continue to flash.</li> <li>NOTE: The monitor will continue to attempt to reconnect until it is successful.</li> </ul>                                                                                                    |  |
| EXCESSIVE ECG OFFSET<br>REPLACE ELECTRODES <sup>a</sup>                                       | The monitor detects poor ECG electrode contact. <ul> <li>Check and replace ECG electrodes as needed.</li> </ul>                                                                                                    |  |
| Chest icon is displayed with flashing ECG electrode(s). <sup>a</sup>                          | <ul><li>The monitor detects that one or more ECG electrodes are disconnected.</li><li>Check and replace or reconnect electrodes as needed.</li></ul>                                                                                                    |  |
| NO ECG CABLE DETECTED                                                                         | <ul> <li>If the ECG cable has been intentionally removed from the monitor, press ∠ to cancel the alert tone.</li> <li>If the ECG cable has been unintentionally removed, plug it back into the monitor. Check the patient and monitor to make sure ECG monitoring resumes properly.</li> <li>It is normal for this alert to appear with a 3-lead ECG cable when two or more of its leads are disconnected from the patient. Reconnect the disconnected lead wires.</li> </ul> |  |
| NO SPO2 SENSOR DETECTED                                                                       | <ul> <li>The SpO<sub>2</sub> sensor has been disconnected for more than 5 seconds.</li> <li>If disconnection is intentional, press ✓ to acknowledge and silence the tone.</li> <li>If disconnection is not intentional, reconnect the sensor or replace the sensor and reconnect.</li> </ul>                                                                                                    |  |
| DEFECTIVE SP02 SENSOR <sup>a</sup><br>or<br>UNRECOGNIZED SP0 <sub>2</sub> SENSOR <sup>a</sup> | <ul> <li>The SpO<sub>2</sub> sensor is either defective or not recognized.</li> <li>Replace the SpO<sub>2</sub> sensor with a new, compatible SpO<sub>2</sub> sensor.</li> </ul>                                                                                                    |  |
| < <i>key name</i> > KEY STUCK <sup>a</sup>                                                    | <ul> <li>During the power-up self test, the monitor detected that a key is stuck (♥, ▲, 100, or ⊻). This can happen if you accidentally press a key down before the Main Menu is displayed during power-up.</li> <li>Remove and then reinsert the battery to power up again and see if the key is still stuck. If it is, contact your biomedical engineering department.</li> </ul>                                                                                           |  |
| System Error<br>Thread: <i><nnn></nnn></i><br>Error ID: <i><nnn></nnn></i>                    | <ul><li>The equipment problem is so serious the monitor cannot be used.</li><li>Contact your biomedical engineering department.</li></ul>                                                                                                    |  |

a. This alert message can be acknowledged from Acuity, but not from the monitor.

# 4

### Monitor patient at Acuity

While the Micropaq is connected to the FlexNet network, patient data gathered by the monitor is continuously stored at Acuity. You can access this patient information at the Acuity Central Station and perform administrative functions, including:

- Admit (and discharge) a patient in the Acuity unit.
- Edit the patient description (name, physician, etc.).
- Review and print patient data such as trends and waveforms.
- Suspend patient alarm tones for 90 seconds and resume the alarm tones

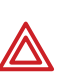

**WARNING** When the monitor moves out of range of the Acuity network, communication with Acuity is broken immediately, stopping the communication of patient vital-signs data. If the monitor is out of range of the Acuity network for several minutes, the radio enters a low-power state. When the monitor is again within range of the Acuity network, it can take as long as three minutes to restore communication with Acuity and resume the communication of patient vital-signs data.

For more information about using the Acuity Central Workstation, refer to *Acuity Directions For Use*.

5

### Maintenance

This section provides information to help operators of the monitor and the battery charger perform routine maintenance activities such as changing or recharging batteries, inspection, and cleaning.

#### Change the battery

- 1. Remove the depleted battery.
- 2. Insert a fully-charged battery. Use only batteries supplied by Welch Allyn.

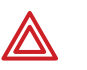

**WARNING** Before installing a battery, carefully inspect the battery case. If there are any signs of damage, cracks, or leaks, discard the battery properly and do not use it.

**Note** The Acuity unit can be configured to allow you a short time (typically 30 seconds or more) to change the monitor battery while the monitor is connected to the network without causing an Acuity equipment alert. If the monitor is connected to the network and the battery is removed for longer than the allowable battery changing time, Acuity generates a DROPOUT equipment alert at the Acuity Central Station.

#### Recharge a battery

#### Eight-bay battery charger

- 1. On the monitor battery charger (008-0651-XX), choose an empty battery well where the LED is off.
- 2. Insert the depleted battery into the battery well.
- 3. Confirm that the charger displays a flashing green LED by the battery to indicate the battery is detected or is charging.
- 4. When the green LED is on continuously, the battery is fully charged. Remove the battery.

If the yellow LED is on continuously, the battery may have reached the end of its useful life. Refer to the table below for suggested responses.

| Charger LED                          | Battery Charger<br>Label—LEDs | Battery Status and Possible Response                                                                                                    |
|--------------------------------------|-------------------------------|----------------------------------------------------------------------------------------------------|
| Green LED on continuously            |                               | Battery is fully charged.                                                                                                    |
| Green LED<br>flashing                | × 1                           | Battery is charging.                                                                                                    |
| Green LED<br>flashing very<br>slowly | -•                            | Battery is detected and waiting to be charged.                                                                                                    |
| LED off                              |                               | No battery is detected.                                                                                                    |
| Yellow LED on<br>continuously        |                               | <ul> <li>Something is wrong with the battery or the charger. Remove the battery.</li> <li>If the LED goes off, it is probably a battery problem. Insert a new battery into the same battery well. If the new battery charges correctly, then the battery has a problem; discard the battery. The battery reorder number is 008-0647-XX. If the same problem occurs with the new battery, the charger may need repair. Contact biomedical engineering.</li> <li>If the LED does not go off when you remove the battery, it is probably a charger problem. Unplug the charger power cord, wait at least 5 seconds, then plug in the charger power cord again. Insert a new battery into the same battery well. If the new battery charges correctly, then the battery has a problem; discard the battery. If the same problem occurs with the new battery, the charger may need repair. Contact biomedical engineering.</li> </ul> |

The charger can accommodate up to eight batteries. The charger charges a maximum of four batteries at a time. After a battery begins recharging (as indicated by the green LED that flashes on one second, off one second), it is typically fully recharged within four hours at room temperature. After a battery is fully charged, the charger continues to maintain the full charge on the battery until the battery is removed. Leaving a fully-charged battery in the charger will not harm the battery.

Remove batteries from the battery charger if the battery charger will be disconnected from ac power for more than a few days. Do not block the cooling vents at the rear of the battery charger.

The monitor battery charger only charges four batteries at a time. A battery is not fully charged until the green LED is on continuously. Do not remove a battery until it is fully charged, or displays a battery fault.

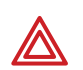

**WARNING** The monitor battery is Lithium Ion. Do not incinerate, submerge, crush, disassemble, or autoclave. If a battery has been submerged in liquid, discard the battery properly; do not try to recharge or reuse the battery. Do not short the battery terminals. Do not try to connect the battery to any device except the monitor or the monitor battery charger. Do not expose to high temperature (above 60° C or 140° F). Use only the specified monitor battery charger.

## Inspect the monitor, batteries, battery charger, and accessories

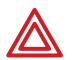

**WARNING** Be sure to unplug the monitor battery charger power cord from the electrical power outlet before inspecting the battery charger.

Before cleaning, thoroughly inspect the monitor and all accessories for any signs of damage, cracks, or improper mechanical function of the keys or connectors. While gently bending and flexing the cables, inspect for damage, cracks, cuts, abrasions, extreme wear, exposed wires, or bent connectors. Confirm that the connectors are securely seated. Remove damaged items from use and report damage or improper function to your service department. At least every 12 months, be sure to thoroughly inspect the battery charger case and power cord for damage or extreme wear.

#### Clean the monitor, batteries, and battery charger

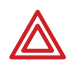

**WARNING** Unplug the monitor battery charger power cord from the electrical power outlet before cleaning the battery charger. Exposing the battery charger to liquids while connected to electrical power could result in electrical shock or fire.

**WARNING** Do not autoclave the monitor, battery, or battery charger. Never immerse the monitor, battery, or battery charger in liquid.

- **Note** The monitor, battery, and battery charger may be disinfected to comply with OSHA requirements for cleaning and decontaminating spills of blood and other body fluids. For more information, refer to the Federal OSHA Standard on bloodborne pathogens: 29 CFR 1910, 1030, 12/6/91.
- 1. Wipe the equipment with a nearly dry clean cloth moistened with one of the approved cleaning solutions listed in "Approved cleaning solutions" on page 46. Do not use any solution or solution with similar constituents listed in "Prohibited cleaning solutions" on page 46.
  - a. Do not allow cleaning solution to accumulate anywhere on the device.
  - b. Inspect to ensure no cleaning liquid is present in connector openings, latches, or crevices.
- 2. After cleaning, thoroughly remove residual cleaning solution by wiping all surfaces with a clean soft cloth dampened with water.
- 3. Thoroughly dry all surfaces with warm air.

#### Clean the accessories

**WARNING** Do not autoclave the accessories. Never immerse the accessories in liquid unless the accessory manufacturer explicitly instructs you to do so.

Clean accessories per manufacturer's instructions.

#### Approved cleaning solutions

| tion |
|------|
|      |
|      |
| t    |

- a. Wex-cide (Wexford Labs, Inc. Kirkwood, MO) is a disinfectant that meets OSHA requirements, is EPA approved, and will not harm the outside of the monitor, battery, or battery charger. Wipe away disinfectant after the manufacturer's recommended period.
- b. Sani-Cloth Wipes are proven effective in 5 minutes or less. Sani-Cloth Wipes are EPA-registered and meet CDC and OSHA guidelines. They are an adequate substitution for Theracide™ Disinfectants.

#### Prohibited cleaning solutions

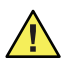

**Caution** Use only cleaning solutions that are recommended by Welch Allyn for this equipment. Use of solutions that are not recommended or that have a high acid content or are otherwise inappropriate can cause damage to the equipment, including cracking and deterioration of the plastic case. Do not use these solutions or similar products. If your cleaning solution is not on the approved or prohibited cleaning solution lists, check the cleaning solution ingredients to ensure that nothing listed in the prohibited cleaning solutions is a constituent element. If you are unsure whether a cleaning solution should be used, defer to the approved cleaning solutions list.

| Brand names             | Generic                      |
|-------------------------|------------------------------|
| Freon™                  | Butyl alcohol                |
| Vesphene®               | Denatured alcohol            |
| Enviroquat <sup>®</sup> | Acetone                      |
| Staphene®               | Chlorine bleach solution     |
| Misty®                  | 70 percent isopropyl alcohol |
| Virex®                  | Trichloroethane              |
| Formula 409®            | Trichloroethylene            |
| Fantastik®              | Glutaraldehyde               |
| Ovation <sup>®</sup>    |                              |
| TBQ®                    |                              |
| Windex <sup>®</sup>     |                              |

#### **Recycling monitor components**

When the battery, monitor, or battery charger reaches the end of its life, recycle it locally according to national, state, and local regulations. You can also return the battery, monitor, or charger to Welch Allyn for recycling.

#### Within the European Union

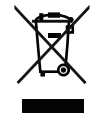

Do not dispose of this product as "unsorted municipal waste." Prepare it for reuse or separate collection as specified by Directive 2002/96/EC, as amended, of the European Parliament and the Council of the European Union on Waste Electronic and Electrical Equipment (WEEE).

If the monitor or battery (Li++) is contaminated, this directive does not apply. For more specific information, see www.welchallyn.com/weee, or contact Welch Allyn Customer Service.

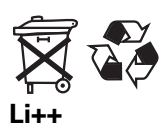

Recycle monitor batteries (Li++) according to the Directive 91/157/EEC (Batteries and accumulators containing certain dangerous substances) and Directive 93/86/EEC (Labelling of batteries and accumulators containing certain dangerous substances).

#### Change the network name

This procedure allows you to change the network name assigned to the monitor (as long as the current network name is one of the pre-set names available in the monitor Network Name Menu).

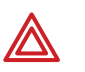

**WARNING** Changing the monitor network name will cause the monitor to restart and seek to connect with the FlexNet network corresponding to the new name. Do not attempt to change the network name unless you are a qualified biomedical service engineer or technician (or a Welch Allyn employee), and only change the network name in a non-clinical environment.

To change the network name:

- 2. Press 🗹 to display the Service Menu screen.
- 3. Press and hold  $\blacktriangle$  and  $\overleftarrow{l}$ , then press  $\checkmark$  to display the Network Name Menu.

If the current monitor network name is one of the following pre-set names:

| com.protocol  | demo.protocol |
|---------------|---------------|
| com1.protocol | com2.protocol |
| com3.protocol | com4.protocol |
| com5.protocol | com6.protocol |
| com7.protocol | com8.protocol |

then the monitor displays the following screen

| NETWORK NAME MENU            |  |  |  |  |  |
|------------------------------|--|--|--|--|--|
| NOT INTENDED FOR PATIENT USE |  |  |  |  |  |
| ARE YOU SURE ?               |  |  |  |  |  |
| NO NETWORK NAME MENU         |  |  |  |  |  |
| YES                          |  |  |  |  |  |
|                              |  |  |  |  |  |

To change the network name, make sure **YES** is highlighted, then press  $\checkmark$  to display the following screen:

| NETWORK           | NAME MENU           |
|-------------------|---------------------|
| CURRENT NETWORK N | IAME: demo.protocol |
| EXIT              | NETWORK NAME MENU   |
| com.protocol      | 6                   |
| demo.protocol     |                     |
| com1.protocol 🔻   |                     |

Press  $\blacktriangle$  or  $\bigtriangledown$  to highlight the desired network name, then press  $\checkmark$ . The monitor automatically turns itself off, then turns on and seeks to connect to a FlexNet network with the new network name.

If the current network name is a custom name, the monitor displays the following screen:

| NETWORK NAME MENU                                                                                                 |  |  |  |
|----------------------------------------------------------------------------------------------------|--|--|--|
| CURRENT NETWORK NAME: custom.protocol<br>This is a customized network name<br>It cannot be changed from this menu |  |  |  |
| PREVIOUS MENU NETWORK NAME MENU                                                                                   |  |  |  |
|                                                                                                    |  |  |  |

You cannot change the network name using the Network Name Menu. Press  $\checkmark$  to return to the Service Menu. Contact Welch Allyn Technical Support for assistance.

# 6 Reference

#### **Operating settings**

The following table lists all of the monitor settings and the default settings.

| Parameter                                                                                                    | Set at  | Set at Acuity                    |                                           | Previous                                         | Monitor Default                        |
|----------------------------------------------------------------------------------------------------|---------|----------------------------------|-------------------------------------------|--------------------------------------------------|----------------------------------------|
|                                                                                                    | Monitor | For Each<br>Patient <sup>a</sup> | For Entire<br>Acuity<br>Unit <sup>b</sup> | Setting<br>Retained at<br>Monitor at<br>Power-Up | Setting                                |
| Patient Mode<br>Adult (age 13 years and older)<br>Pediatric (age greater than 28<br>days of age or more than 44<br>weeks gestation up to 12<br>years) | No      | Yes                              | No                                        | Yes                                              | Adult                                  |
| ECG screen mode (Single, Dual, 5<br>Sec, or Full Screen)                                                                                              | Yes     | No                               | Yes                                       | Yes                                              | Single                                 |
| ECG 1 Lead Selection                                                                                                    | Yes     | Yes                              | Yes                                       | Yes                                              |                                        |
| ECG 2 Lead Selection                                                                                                    | Yes     | Yes                              | Yes                                       | Yes                                              | V (or III if no V lead)                |
| ECG Size (Scale)                                                                                                    | Yes     | No                               | No                                        | Yes                                              | 1 mV/cm                                |
| Language                                                                                                    | No      | No                               | Yes                                       | Yes                                              | English                                |
| Mains Filter (off, 50, or 60 Hz)                                                                                                    | No      | No                               | Yes                                       | Yes                                              | 60                                     |
| Vital Signs Alarm Volume<br>(high, low, or off)                                                                                                    |         |                                  |                                           |                                                  |                                        |
| With Acuity Connection                                                                                                    | No      | No                               | Yes                                       | No                                               | Off<br>bish                            |
| Equipment Alert Volume<br>(high, low, or off)                                                                                                    | INO     | INO                              | Yes                                       | Yes                                              | nign                                   |
| With Acuity Connection                                                                                                    | No      | No                               | Yes                                       | No                                               | off                                    |
| Without Acuity Connection                                                                                                    | No      | No                               | Yes                                       | Yes                                              | low                                    |
| HR/PR Alarm Limits<br>(Lower, Upper)                                                                                                    | Yes     | Yes                              | Yes                                       | Yes                                              | Adult: 50, 120 bpm<br>Ped: 50, 150 bpm |
| SpO <sub>2</sub> Alarm Limits <sup>c</sup><br>(Lower, Upper)                                                                                          | Yes     | Yes                              | Yes                                       | Yes                                              | Adult: 90, 100%<br>Ped: 90, 100%       |
| Regulatory settings<br>(U.S., Europe, Japan)                                                                                                    | No      | No                               | Yes                                       | Yes                                              | U.S.                                   |
| Pacer Detection Enable                                                                                                    | No      | Yes                              | No                                        | Yes                                              | On                                     |
| Menu Lockout                                                                                                    | No      | No                               | Yes                                       | No                                               | Off                                    |
| Display Backlight Timeout                                                                                                    | No      | No                               | Yes                                       | Yes                                              | 120 seconds                            |

a. Set by clinician at Acuity Central Station.

b. Set by Acuity System Administrator during system installation.

c. SpO<sub>2</sub> alarm limit range depends on the software version of the Acuity System to which the monitor is connected. (See "Heart rate and arrhythmia analysis option" on page 55 and "Pulse oximetry (SpO<sub>2</sub>) specifications - Nellcor" on page 57.)

#### **Specifications**

#### Monitor radio specifications (5 GHz)

| Characteristic               | Specification                                                                                                    |
|------------------------------|----------------------------------------------------------------------------------------------------|
| FlexNet <sup>™</sup> Network | 5 GHz orthogonal frequency division multiplexing (OFDM) wireless local area network (WLAN) and 10/100/1000 base-T Ethernet network |
| Modulation                   | OFDM                                                                                                    |
| Output power                 | 40 mW maximum; country-dependent                                                                                                   |
| IEEE standards               | 802.11a, 802.11e, 802.11h, 802.1X                                                                                                  |
| Monitors per access point    | 20 (max.)                                                                                                    |

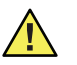

**Caution** Some countries restrict the use of 5-GHz bandwidths. The 802.11a radio in the Micropaq monitor uses only the channels indicated by the access point with which the radio associates. The hospital IT department must therefore configure all associated access points to operate within approved domains.

Channel restrictions in the 5-GHz band, by country, are as follows:

| <b>Restrictions for</b> | use in the 5 GHz bands <sup>a</sup> |                                                                                             |                                                                                                    |
|-------------------------|-------------------------------------|---------------------------------------------------------------------------------------------|----------------------------------------------------------------------------------------------------|
| Allo                    | wed frequency bands <sup>b</sup>    | Allowed channel numbers <sup>c</sup>                                                        | Countries                                                                                                    |
| 5.15                    | to 5.25 GHz                         | 36, 40, 44, 48                                                                              | Austria                                                                                                    |
| 5.15                    | to 5.35 GHz                         | 36, 40, 44, 48, 52, 56, 60, 64                                                              | Cyprus, Czech Republic, France,<br>Hungary, Slovakia                                                                                                    |
| 5.15<br>and 5           | to 5.35 GHz<br>5.470 to 5.725 GHz   | 36, 40, 44, 48, 52, 56, 60, 64, 100,<br>104, 108, 112, 116, 120, 124, 128,<br>132, 136, 140 | Belgium, Bulgaria, Denmark,<br>Estonia, Finland, Germany, Greece,<br>Iceland, Ireland, Italy <sup>d</sup> , Latvia,<br>Liechtenstein, Lithuania,<br>Luxembourg, Malta, Netherlands,<br>Norway, Poland, Portugal, Slovenia,<br>Spain, Sweden, Switzerland, U.K. |

a. This device may be not be operated outdoors when using the bands 5150 to 5350 MHz (Channels 36, 40, 44, 48, 52, 56, 50, 64).

b. This device must be used with Access Points that have employed and activated a radar detection feature required for European Community operation in the 5GHz bands. This device will operate under the control of the Access Point in order to avoid operating on a channel occupied by any radar system in the area. The presence of nearby radar operation may result in temporary interruption in communications of this device. The Access Point's radar detection feature will automatically restart operation on a channel free of radar. You may consult with the local technical support staff responsible for the wireless network to ensure the Access Point device(s) are properly configured for European Community operation.

c. To remain in conformance with European spectrum usage laws for Wireless LAN operation, the above 5 GHz channel limitations apply. The user should check the current channel of operation. If operation is occurring outside of the allowable frequencies as listed above, the user must cease operating the device at that location and consult the local technical support staff responsible for the wireless network.

d. In Italy the end-user must apply for a license from the national spectrum authority to operate this device outdoors.

#### Monitor radio specifications (2.4 GHz)

| Characteristic            | Specification                                                                                                 |
|---------------------------|----------------------------------------------------------------------------------------------------|
| FlexNet Network           | 2.4 GHz Wireless Local Area Network (WLAN) and 10/100 Base-T Ethernet                                         |
|                           | network                                                                                                    |
| Frequency <sup>a</sup>    | 2.402 to 2.480 GHz                                                                                            |
| Modulation                | Frequency Hopping Spread Spectrum (FHSS)                                                                      |
| Output Power              | 100 mW                                                                                                    |
| IEEE 802.11 compliant     | Yes                                                                                                    |
| Monitors per Access Point | 15 (maximum) in most countries. In countries where available frequencies are limited, this number is reduced. |

a. When used within certain countries, authorization for use is restricted as follows:

France: The equipment is internally restricted to the 2.448-2.482 GHz frequency range.

Spain: The equipment is internally restricted to the 2.447-2.473 GHz frequency range.

Japan: The equipment is internally restricted to the 2.473-2.495 GHz frequency range.

Italy: Operation requires a user license.

Note: The frequency ranges specified above are subject to geographic-specific regulatory authorities.

#### **ECG** specifications

The ECG channel meets all the requirements for Cardiac Monitors Heart Rate Meters and Alarms specified ANSI/AAMI EC13-1992, except for Impulse response at the monitor (section 3.2.9.8 part (c)), and Standardizing Voltage at the monitor and at Acuity (section 3.2.9.9). The channel also meets the American National Standard, Safe Current Limits for Electromedical Apparatus (ANSI/AAMI ES1-1993).

| Characteristic                                                                                                    | Specification                                                                                                    |
|----------------------------------------------------------------------------------------------------|----------------------------------------------------------------------------------------------------|
| Connector                                                                                                    | Hypertronics D01 latching connector                                                                                                    |
| Selectable Leads<br>5-Lead Cable<br>3-Lead Application (using 3-lead ECG<br>cable, or 5-lead ECG cable with<br>detachable lead wires; only RA, LA,<br>LL electrodes connected) | Monitored: II, III, V; Derived: I, aV <sub>R</sub> , aV <sub>L</sub> , aV <sub>F</sub><br>Monitored: II                                                  |
| Lead Fault Indicator                                                                                                    | Displayed chest icon with flashing indicator for each electrode                                                                                          |
| ECG Size (sensitivity)                                                                                                    | 0.2, 0.5, 1, 2, 4, and 8 mV/cm                                                                                                    |
| Display Sweep Speed                                                                                                    | 25 mm/sec                                                                                                    |
| Bandwidth                                                                                                    |                                                                                                    |
| Local display                                                                                                    | 0.5 to 94 Hz independent of patient mode                                                                                                    |
| To Acuity Central Station                                                                                                    | 0.05 to 94 Hz independent of patient mode                                                                                                    |
| Sample Rate                                                                                                    | 364 Hz (182 Hz with turning point decimation to Acuity Central Station)                                                                                  |
| Input Protection                                                                                                    | Electrosurgery and defibrillator protected when used with ECG cables specified in the Welch Allyn <i>Products and Accessories</i> booklet (810-0409-XX). |
| Electrosurgery interference suppression                                                                                                    | Included on all vectors.                                                                                                    |
| Lead Fail Sense Current                                                                                                    | 70 nA dc typical for active leads.<br>140-280 nA dc typical for reference electrode, depending on number of<br>electrodes attached.                      |
| Tall T-wave Rejection                                                                                                    | Meets AAMI (USA) EC13-1992, section 3.1.2.1.c, up through 1.2 mV                                                                                         |

| Characteristic                            | Specification                                                                                      |
|-------------------------------------------|----------------------------------------------------------------------------------------------------|
| Common Mode Rejection                     |                                                                                                    |
| FILTER function OFF                       | <1 mV p-p RTI for 10V rms, 50/60 Hz into unbalanced input                                          |
| FILTER function ON                        | $<$ 30 $\mu$ V p-p RTI for 10V rms, 50/60 Hz into unbalanced input                                 |
| Input Impedance                           | >2.5 M¾ differential @ 60 Hz                                                                       |
| Input Range (ac)                          | 10 mV peak to peak (local display)                                                                 |
|                                           | 10 mV peak to peak (Acuity Central Station)                                                        |
| Input Range (dc)                          | Up to ±500 mV                                                                                      |
| System Noise                              | ð30 μV peak-to-peak, KII                                                                           |
| URS Detector                              | Adult or Pediatric Amplitude Range: 0.22 to 5.0 mV (RTI)                                           |
|                                           | Adult Width Kange (Duration): 70 to 120 msec                                                       |
| Hoort Poto Pongo                          | 25 to 250 boots per minute (manufacturement)                                                       |
| nealt nate natige                         | 25 to 300 heats per minute (filedsulefilefil)                                                      |
| Alarm Limits                              | 25 to 245 heats per minute (lower)                                                                 |
|                                           | 30 to 250 beats per minute (upper)                                                                 |
| Heart Rate Meter Response Time            | Responds to change in heart rate within 5 to 9 seconds depending on                                |
| ·····                                     | physiological waveform. (As measured per AAMI standard EC13-1992                                   |
|                                           | clause 4.1.2.1 (f), including 3.1.2.1 parts f. and g. waveforms.) Includes 1                       |
|                                           | second readout update interval.                                                                    |
| HR Display Update Interval at monitor     | 1 second                                                                                           |
| HR Accuracy                               | ±3 beats per minute or 3%, whichever is greater                                                    |
| Heart Rate Response to ineffectively      | Indicates rate of 30 to 46 during AAMI EC13-1992 part 3.1.4.1 part (f) and (g)                     |
| paced QRS pattern                         | tests.                                                                                             |
|                                           | NOTE: AAMI Test 4.1.4 part f and g: Accuracy is affected (i.e., rate                               |
|                                           | increases) when UKS and pacer spikes are nearly simultaneous as                                    |
| Uport Data Avaraging Mathad               | occasionally is the case during this AAIVII test.                                                  |
| Healt hate Averaging Methou               | For higher heart rates, latest average interval – 7/8 of previous average                          |
|                                           | interval $\pm 1/8$ of latest interval                                                              |
|                                           | For lower heart rates, latest average interval = 3/4 of previous average                           |
|                                           | interval + $1/4$ of latest interval.                                                               |
|                                           | Transition rates for choice of formula include hysteresis and are 70 and 80                        |
|                                           | beats per minute.                                                                                  |
| Drift Tolerance (AAMI Specification EC13- | 80 beats per minute indicated for 80 beats per minute ECG plus drift                               |
| 1992, 3.2.6.3)                            | waveform                                                                                           |
| Pacer Pulse Display                       | Pacer indicator shown on screen if PACER display turned ON; pacer spike                            |
|                                           | always shown if of sufficient amplitude.                                                           |
| Pacer Pulse Rejection                     | Pacer detection range (i.e., will show the dashed vertical marker) for $\pm 3 \text{ mV}$          |
|                                           | $10 \pm 700$ IIIV @ 0.1 IIIS WIGHT, $\pm 2$ IIIV $10 \pm 700$ IIIV @ 0.2 $102$ IIIS pulse wight in |
|                                           | repetitive ambient noise. Operates even while paper indication is disabled                         |
|                                           | repetitive unibient holse. Operates even while pater indication is disabled.                       |
|                                           | Will not count as heartbeats approximately 95% of pacemaker pulses                                 |
|                                           | within pacer detection range, with or without AAMI (EC13-1992) tails of 4,                         |
|                                           | 25, 50, 75, or 100 ms decay time constant, whose tail amplitudes are up to                         |
|                                           | 25%, 2mV maximum, whether ventricular only, or A-V sequential pulses                               |
| <b>B</b>                                  | (150 and 250 ms separation), all per AAMI tests 3.1.4.1 and 3.1.4.2                                |
| Kesponse to Irregular Rhythm (AAMI S      | pecification EC13-1992, 3.1.2.1. Part e.)                                                          |
| Ventricular Bigeminy (VB)                 | 78 to 81 bpm (80 bpm expected)                                                                     |
| Slow Alternating VB                       | 5/ to 65 bpm (60 bpm expected)                                                                     |
| Kapid Alternating VB                      | 118 to 123 bpm (120 bpm expected)                                                                  |
| Bidirectional Systole                     | 88 to 93 bpm (90 bpm expected)                                                                     |

#### Heart rate and arrhythmia analysis option

| Method for calcula                      | ating heart rate                                                                                                    |
|-----------------------------------------|----------------------------------------------------------------------------------------------------|
| Monitor                                 | Determined by monitor (displayed at monitor)                                                                                                    |
|                                         | Heart rate = 60 / latest average interval in seconds.<br>For higher heart rates, latest average interval = 7/8 of previous average interval + 1/8 of latest<br>interval                                                                                                    |
|                                         | For lower heart rates, latest average interval = 3/4 (previous average interval) + 1/4 latest interval.<br>Transition rates for choice of formula include hysteresis and are 70 and 80 beats per minute.                                                                                         |
| Acuity System with<br>Arrhythmia Option | Determined by Acuity Arrhythmia Option software (displayed at Acuity Central Station)                                                                                                    |
| , ,                                     | The beat-to-beat heart rate (HR) value is calculated as follows:<br>HR = 60000/actual RB (bpm)                                                                                                    |
|                                         | Actual RR = time between last detected QRS complex and previously detected QRS complex (ms)                                                                                                    |
|                                         | Average HR is calculated on the basis of the mean RR interval in the last 6 seconds or 8 RR intervals (whichever is shorter).                                                                                                    |
| Arrhythmia analys                       | is option when connected to Acuity                                                                                                    |
| ST Analysis                             | ST Analysis can be performed for any or all of seven leads, depending on the operator selection.                                                                                                    |
|                                         | The operator can select a measurement offset.                                                                                                    |
|                                         | ST segment shifts are recorded in continuous trend data every second. The operator can inspect trend data to see the duration and elevation or depression for each episode for any time period recorded. The operator can also inspect a summary of ST segment shift data within tabular trends. |
| Heart Rate                              | Heart rate information is available in the trend data which can be viewed on the display or printed.<br>The operator can inspect the trend data to see the lowest, highest, and median (averaged) heart<br>rates. Trend data also includes the total beats per range of time.                    |
| Definition of Pause<br>Arrhythmia Event | A pause is defined as the R-R interval which is greater than or equal to two times the average R-R.                                                                                                    |

#### Pulse oximetry (SpO<sub>2</sub>) specifications - Masimo

| Characteristic                          | Specification                                                                     |
|-----------------------------------------|-----------------------------------------------------------------------------------|
| Saturation (% SpO <sub>2</sub> )        |                                                                                   |
| Range                                   | 1% to 100%                                                                        |
| Resolution                              | 1%                                                                                |
| Alarm Limits <sup>a</sup>               |                                                                                   |
| With Acuity 6.0 or higher               | 50% to 99% (lower); 51% to 100% (upper)                                           |
| With Acuity 5.4X or lower               | 80% to 99% (lower); 81% to 100% (upper)                                           |
| Probe Accuracy (Adults, Pediatrics)     |                                                                                   |
| No Motion                               | 70% to 100% ±2 counts                                                             |
|                                         | 0% to 69% unspecified                                                             |
| During Motion <sup>b</sup>              | 70% to 100% ±3 counts                                                             |
|                                         | 0% to 69% unspecified                                                             |
| Pulse Rate                              |                                                                                   |
| Range                                   | 26 to 239 beats per minute                                                        |
| Resolution                              | 1 beat per minute                                                                 |
| Alarm Limits                            | 25 to 245 beats per minute (lower)                                                |
|                                         | 30 to 250 beats per minute (upper)                                                |
| Pulse Rate Accuracy                     |                                                                                   |
| No Motion                               | ±3 beats per minute                                                               |
| During Motion <sup>2</sup>              | ±5 beats per minute                                                               |
| Display Update Interval at monitor      | 1 second                                                                          |
| Alarm Hold-Off Time Period              | 10 seconds; resets if the sensor reports levels within limits before 10           |
|                                         | seconds elapses                                                                   |
| Circuitry                               | Microprocessor controlled                                                         |
|                                         | Automatic self-test of oximeter when powered on                                   |
|                                         | Automatic setting of default parameters                                           |
|                                         | Automatic alarm messages                                                          |
| Electrosurgery interference suppression | Yes                                                                               |
| Sensor Compatibility                    | Compatible only with Masimo sensors listed in the Micropaq monitor                |
|                                         | section of the Welch Allyn <i>Products and Accessories</i> booklet (810-0409-XX). |
|                                         | For probe/sensor compliance to EN ISO 9919:2005, see the Masimo                   |
|                                         | directions for use.                                                               |
| Sensor LEDs                             |                                                                                   |
| RED Wavelength                          | 660 nm (nominal)                                                                  |
| INFRARED Wavelength                     | 905 nm (nominal)                                                                  |
| Sensor Energies (Radiant Power)         | 0.13 mW to 0.79 mW at 50 mA pulsed                                                |

SpO2 complies with EN ISO 9919:2005.

a. SpO2 alarm limit range depends on the software version of the Acuity System to which the monitor is connected.

b. Motion is defined as rubbing and tapping motions at 2 to 4 Hz at an amplitude of 1 to 2 cm and a nonrepetitive motion between 1 to 5 Hz at an amplitude of 2 to 3 cm in induced hypoxia studies in the range of 70-100% SpO<sub>2</sub> against a laboratory co-oximeter and ECG monitor. This variation equals ±1 standard deviation which encompasses 68% of the population.

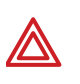

**WARNING** Interfering Substances: Carboxyhemoglobin may erroneously increase readings. The level of increase is approximately equal to the amount of carboxyhemoglobin present. Dyes, or any substances containing dyes, that change usual arterial pigmentation may cause erroneous readings.

**WARNING** Although the SpO<sub>2</sub> alarm limit range can be adjusted down to 50% saturation (with Acuity 6.0 software or higher), the SpO<sub>2</sub> performance and accuracy is not specified below 70%.

#### Pulse oximetry (SpO<sub>2</sub>) specifications - Nellcor

| Characteristic                                   | Specification                  |                                                 |
|--------------------------------------------------|--------------------------------|-------------------------------------------------|
| Saturation (% SpO <sub>2</sub> )                 |                                |                                                 |
| Range                                            | 1% to 100%                     |                                                 |
| Resolution                                       | 1%                             |                                                 |
| Alarm Limits <sup>a</sup>                        |                                |                                                 |
| With Acuity 6.0 or higher                        | 50% to 99% (lower); 51% to     | 100% (upper)                                    |
| With Acuity 5.4X or lower                        | 80% to 99% (lower); 81% to     | 100% (upper)                                    |
| Probe Accuracy <sup>b</sup> (Adults, Pediatrics) | 70% to 100% (0% to 69% un      | specified)                                      |
|                                                  | OxiMax Max-A, Max-AL           | ±2 counts                                       |
|                                                  | OxiCliq N                      | ±2.5 counts                                     |
|                                                  | D-YS                           | ±3 counts                                       |
|                                                  | DS-100A                        | ±3.5 counts                                     |
| Pulse Rate                                       |                                |                                                 |
| Range                                            | 26 to 239 beats per minute     |                                                 |
| Resolution                                       | 1 beat per minute              |                                                 |
| Alarm Limits                                     | 25 to 245 beats per minute (lo | ower)                                           |
|                                                  | 30 to 250 beats per minute (u  | pper)                                           |
| Pulse Rate Accuracy                              | ±3 beats per minute            |                                                 |
| Display Update Interval at the monitor           | 1 second                       |                                                 |
| Alarm Hold-Off Time Period                       | 10 seconds; resets if the sens | sor reports levels within limits before 10      |
|                                                  | seconds elapses                |                                                 |
| Circuitry                                        | Microprocessor controlled      |                                                 |
|                                                  | Automatic self-test of oximet  | er when powered on                              |
|                                                  | Automatic setting of default p | parameters                                      |
|                                                  | Automatic alarm messages       |                                                 |
| Electrosurgery interference suppression          | Yes                            |                                                 |
| Sensor Compatibility                             | Compatible only with Nellcor   | sensors listed in the Micropaq monitor section  |
|                                                  | of the Welch Allyn Products a  | and Accessories booklet (810-0409-XX).          |
|                                                  | For probe/sensor compliance    | to EN ISO 9919:2005, see the Nellcor directions |
|                                                  | for use.                       |                                                 |
| Sensor LED Wavelengths                           | Within 500 to 1,000 nm         |                                                 |
| Sensor Energies (Radiant Power)                  | Does not exceed 15 mW          |                                                 |

SpO2 complies with EN ISO 9919:2005.

a. Sp0<sub>2</sub> alarm limit range depends on the software version of the Acuity System to which the monitor is connected.

b. Although some of the listed Nellcor sensors can be used with neonates with other pulse oximetry devices, the monitor is only intended for use with adult and pediatric patients, not with neonates.

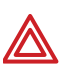

**WARNING** Interfering Substances: Carboxyhemoglobin may erroneously increase readings. The level of increase is approximately equal to the amount of carboxyhemoglobin present. Dyes, or any substances containing dyes, that change usual arterial pigmentation may cause erroneous readings.

**WARNING** Although the SpO<sub>2</sub> alarm limit range can be adjusted down to 50% saturation (with Acuity 6.0 software or higher), the SpO<sub>2</sub> performance and accuracy is not specified below 70%.

#### Patient alarm and equipment alert specifications

| Characteristic                         | Specification                                                                  |
|----------------------------------------|--------------------------------------------------------------------------------|
| Visual Alarm Indicator at the monitor  | Specification                                                                  |
|                                        | Normal operation                                                               |
| Flashing BED LED                       |                                                                                |
| Continuously ON PED LED                | Fallelli alalli<br>Patient alarma ara ailanaad                                 |
| Elephing VELLOW/LED                    | An aquipment elect or not connected to the network                             |
| Fidstilling TELLOVY LED                | All equipment alert or not connected to the network                            |
|                                        | acknowledged (dismissed)                                                       |
| Audio Tone Locations                   | Monitor                                                                        |
|                                        | Acuity Central Station (when connected)                                        |
| Audio Tone Frequency                   | 2900 Hz                                                                        |
| Life-Threatening Arrhythmia Alarm      |                                                                                |
| Tone Pattern                           | 1 second on, 1 second off                                                      |
| Patient Alarm Tone Pattern             | 1second on, 2 seconds off                                                      |
| Equipment Alert Tone Pattern           | 1second on, 4 seconds off                                                      |
| Audio Tone Volume                      | The monitor audio tone volume is configured by the Acuity System to High,      |
|                                        | Low, or Off. The monitor can be configured with separate audio tone volume     |
|                                        | settings for when it is connected to an Acuity System and when it is not.      |
| Limits                                 | Setable on all parameters                                                      |
| Alarm Control                          | Automatic preset or manual settings                                            |
| Alarm Priority                         | Highest priority: Patient alarms                                               |
|                                        | Lowest priority: Equipment alerts                                              |
| Alarm on Tachycardias                  | Most tachycardias will alarm in less than 8 seconds. These include AAMI        |
|                                        | 3.1.2.1 part f. waveforms. Certain multifocal tachycardias may initially alarm |
|                                        | as "low rate."                                                                 |
| Alarm Holdoff Time Period <sup>a</sup> | HR = 3 seconds                                                                 |
|                                        | % SpO <sub>2</sub> , PR = 10 seconds                                           |
| Acuity-Configurable Audio Alarm Delay  | When a monitor is connected to an Acuity System, the audio alarms at the       |
| at the monitor                         | monitor can be delayed up to 4 minutes and 15 seconds. The delay time is       |
|                                        | selected in Acuity software at the time of Acuity installation. Visual alarm   |
|                                        | indications are not delayed.                                                   |
| Patient Alarm Tone Silence from the    | The monitor LED is continuously ON RED and the audio tone is silenced for 90   |
| monitor or Suspend from Acuity         | seconds (non-adjustable).                                                      |
|                                        |                                                                                |
|                                        | If original alarm was silenced from the monitor, new patient alarms or         |
|                                        | equipment alerts break the silence at the monitor, but only life-threatening   |
|                                        | arrhythmia alarms break the silence at Acuity. If original alarm suspended at  |
|                                        | Acuity, only life-threatening arrhythmia alarms break the silence at the       |
|                                        | monitor and Acuity.                                                            |
| Equipment Alert Acknowledge from the   | The LED returns to the pre-alert state (except Low Battery remains             |
|                                        | The LED is a second to the auditory tone is dismissed.                         |
| Equipment Alert Suspend from Acuity    | seconds (non-adjustable).                                                      |
| Patient Alarm Tone Reset from the      | For a patient alarm tone that has been silenced, resets the tone.              |
| monitor or Resume from Acuity          |                                                                                |
| Patient Out of Range; Transmitter      | An equipment alert is generated whenever the monitor fails to communicate      |
| Failure                                | to an Acuity System after a connection has been successfully established. In   |
|                                        | addition, the "No Acuity" icon is displayed on the monitor display.            |

| Characteristic              | Specification                                                                    |
|-----------------------------|----------------------------------------------------------------------------------|
| Transmitter Battery Failure | An equipment alert is generated before the monitor battery becomes<br>exhausted. |

a. To help minimize false alarms, the monitor briefly delays or "holds off" triggering both audible and visual alarms for limit violations for these vital signs. After the alarm hold-off period begins, if the monitor detects that the patient's vital sign has returned to acceptable limits, the monitor cancels the alarm hold-off. The next time a vital sign limit is violated, the monitor starts a new hold-off period.

#### **Display specifications**

| Characteristic      | Specification                         |
|---------------------|---------------------------------------|
| Туре                | Monochrome passive matrix; LCD module |
| Resolution          | 320 x 200 pixels                      |
| Active Viewing Area | 2.26 x 1.41 in. (57.5 x 35.9 mm)      |
| Pixel Pitch         | 0.0071 in. (0.18 mm)                  |
| Pixel Size          | 0.0065 in. (0.165 mm)                 |
| Viewing Angle       | 6 o'clock position                    |
| Display Color       | black on white                        |

#### Environmental specifications (with battery installed)

| Characteristic                         | Specification                                                                                                    |
|----------------------------------------|----------------------------------------------------------------------------------------------------|
| Operating Temperature                  | 0° to 40° C                                                                                                    |
| Shipping and Storage Temperature       | -20° to 60° C                                                                                                    |
| Operating Altitude                     | -2,000 to 15,000 ft (-610 to 4,572 m)                                                                                                    |
| Shipping and Storage Altitude          | -2,000 to 40,000 ft (-610 to 12,192 m)                                                                                                    |
| Operating Relative Humidity            | 15% to 95%, noncondensing per MIL STD 810E, Procedure 1-natural                                                                                                    |
| Shipping and Storage Relative Humidity | 15% to 95%, noncondensing per MIL STD 810E, Procedure 1-natural                                                                                                    |
| Drop                                   | 1 meter onto vinyl tile over concrete per EN60601-1                                                                                                    |
| Shock                                  | 50 g                                                                                                    |
| Vibration, Random                      | 0.02g <sup>2</sup> /Hz from 10 to 500 Hz, ramping down to 0.002g <sup>2</sup> /Hz at 2000 Hz.<br>Operating 1 hour per axis, 3 hours per test. Designed to meet RTCA DO-<br>160D. Category C. |
| Degree of Protection Against Ingress   | IPX1 Rating, Drip Proof per EN60529: 1991                                                                                                    |
| Electromagnetic Compatibility (EMC)    | EN60601-1-2: 2001                                                                                                    |

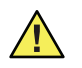

**Caution** The monitor may not meet performance specifications if it is not used or stored within these environmental specifications.

#### **Physical specifications**

| Protection classifications, all configurations |                                                                         |  |
|------------------------------------------------|-------------------------------------------------------------------------|--|
| Characteristic                                 | Specification                                                           |  |
| Type of Protection against Electric            | Battery operation only                                                  |  |
| Shock—Monitor Type: CF                         | Battery must be recharged in separate battery charger.                  |  |
|                                                | IEC EN 60601-1, 2nd Edition                                             |  |
| Degree of Protection Against Electric          | See monitor labels. CF defibrillator protected.                         |  |
| Shock, for Parts Applied to Patients           | IEC EN 60601-1, 2nd Edition                                             |  |
| Recovery time following defibrillator          | Less than or equal to 10 seconds                                        |  |
| discharge                                      |                                                                         |  |
| Method of Disinfection                         | Not suitable for autoclaving (see cleaning instructions on "Inspect the |  |
|                                                | monitor, batteries, battery charger, and accessories" on page 45).      |  |
| Flammable Anesthetics                          | Not suitable for use with flammable anesthetics.                        |  |
| Height                                         | 7.80 in (19.8 cm)                                                       |  |
| Width                                          | 3.50 in (8.9 cm)                                                        |  |
| Depth                                          | 1.96 in (4.9 cm)                                                        |  |
| Weight (including battery)                     |                                                                         |  |
| Model 406                                      | 17.0 oz (0.48 kg)                                                       |  |
| Model 408                                      | 18.6 oz (0.53 kg)                                                       |  |

#### **Battery specifications**

| Characteristic                          | Specifications                                          |
|-----------------------------------------|---------------------------------------------------------|
| Reorder Number                          | 008-0647-XX                                             |
| Lithium Ion Battery                     |                                                         |
| 2EA Active A                            |                                                         |
| Battery Type                            | Rechargeable, Lithium Ion                               |
| Battery Capacity                        | 2 cells, 7.4 V (nominal), 8.4 V (charging), 1800 mA-hr  |
| Battery Weight                          | 4.5 oz (0.13 kg)                                        |
| Battery Charger                         | External device                                         |
| Battery Fuse Rating                     | 5 A, 125 V (not user-accessible)                        |
|                                         | Note: Internal electronic overload circuitry is used as |
|                                         | the primary method of protection.                       |
| Operating Times on Battery <sup>a</sup> | Model 406: 25 hrs                                       |
|                                         | Model 408: 10 hrs                                       |
| Battery Recharge Time                   | 4 hours at 25° C (typical)                              |
| Battery Lifetime                        | 300 charge/discharge cycles to 70% of original          |
|                                         | capacity (typical)                                      |

a. Battery operating times based on these conditions: new fully-charged battery operating at 25° C, the monitor connected to Acuity, eight patient alarms per hour, minimal motion artifact.

**Note** The following factors may reduce battery operating time:

- Amount of time not connected to Acuity.
- Frequency and duration of alarms and alerts.
- Amount of operator activity using monitor keys (activates display).
- Age of battery.
- Amount of motion artifact during SpO<sub>2</sub> monitoring.

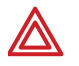

**WARNING** The monitor battery is Lithium Ion. Do not incinerate, submerge, crush, disassemble, or autoclave. If a battery has been submerged in liquid, discard the battery properly; do not try to recharge or reuse the battery. Do not short the battery terminals. Do not try to connect the battery to any device except the monitor or the battery charger. Do not expose to high temperature (above 60° C or 140° F). Use only the specified monitor battery charger.

#### Eight-bay battery charger specifications

| Characteristic                                           | Specification                                                                    |  |  |
|----------------------------------------------------------|----------------------------------------------------------------------------------|--|--|
| Reorder Number                                           | 008-0651-XX                                                                      |  |  |
| Universal Battery Charger                                |                                                                                  |  |  |
| Active C                                                 |                                                                                  |  |  |
| Functional Specifications                                |                                                                                  |  |  |
| Capacity                                                 | Light charging bays; able to charge four (Lithium lon) batteries simultaneously. |  |  |
| Protection Classifications <sup>a</sup>                  |                                                                                  |  |  |
| Duty Cycle                                               | Continuous                                                                       |  |  |
| Type of Protection Against Electric<br>Shock             | Class I, (Protectively Earthed) with Double Insulation                           |  |  |
| Degree of Protection Against Harmful<br>Ingress of Water | For ordinary, indoor locations only.                                             |  |  |
| Method of Disinfection                                   | Not suitable for autoclaving. (See cleaning instructions on "Inspect the         |  |  |
|                                                          | monitor, batteries, battery charger, and accessories" on page 45.)               |  |  |
| Flammable Anesthetics                                    | Not suitable for use with flammable anesthetics.                                 |  |  |
| Environmental Specifications                             |                                                                                  |  |  |
| Operating Temperature                                    | 0° to 40° C                                                                      |  |  |
| Shipping and Storage Temperature                         | -20° to 60° C                                                                    |  |  |
| Operating Altitude                                       | -2,000 to 15,000 feet (-610 to 4,572 m)                                          |  |  |
| Shipping and Storage Altitude                            | -2,000 to 40,000 feet (-610 to 12,192 m)                                         |  |  |
| Operating Relative Humidity                              | 15% to 95%, noncondensing                                                        |  |  |
| Shipping, Storage Relative Humidity                      | 15% to 95%, noncondensing                                                        |  |  |
| Shock                                                    | 30 g                                                                             |  |  |
| Vibration                                                | 0.01g <sup>2</sup> /Hz from 5 to 500 Hz, 30 minutes per axis                     |  |  |
| Electromagnetic Compatibility (EMC)                      | EN60601-1-2: 2001                                                                |  |  |
| Physical Specifications                                  |                                                                                  |  |  |
| Length                                                   | 15.0 in (38.1 cm)                                                                |  |  |
| Width                                                    | 9.0 in (22.9 cm)                                                                 |  |  |
| Height                                                   | 3.6 in (9.1 cm) including feet                                                   |  |  |
| Weight                                                   | 3.5 lb (1.6 kg)                                                                  |  |  |
| Electrical Specifications                                |                                                                                  |  |  |
| Rated Input                                              | 100 V-240 V AC 600 mA, 50/60 ± 3 Hz, Electrical Class I                          |  |  |
| Rated Fuses                                              | 11.25 A/250V, Time-Delay 5x20mm                                                  |  |  |
| Rated Output per charging bay<br>(Continuous)            | $8.4 \text{ V} \pm 100 \text{ mV} \text{ dc} @1 \text{ A max}.$                  |  |  |
| Charge Time                                              | 4 hours typical for fully discharged battery. Automatic charge termination       |  |  |
|                                                          | when charge is completed, or fault detected.                                     |  |  |
| Output Over-Current                                      | Electronic overload protection                                                   |  |  |
| Additional Features                                      | Detachable power cord                                                            |  |  |
| LED Indicators                                           |                                                                                  |  |  |
| LED OFF                                                  | No battery detected.                                                             |  |  |
| Flashing GREEN LED                                       |                                                                                  |  |  |
| 1 sec ON, 3 sec OFF                                      | Battery detected, waiting to be charged                                          |  |  |
| 1 sec ON, 1 sec OFF                                      | Battery is charged                                                               |  |  |
| Continuously ON GREEN LED                                | Battery is charged.                                                              |  |  |
| Continuously ON YELLOW LED                               | Battery or charging bay fault.                                                   |  |  |

a. Per EN 60601-1 unless otherwise stated.

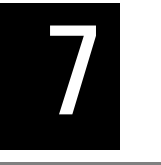

### Compliance

#### General

The 802.11a Wireless PC Card must be installed and used in strict accordance with the manufacturer's instructions as described in the user documentation that comes with the product.

This product contains encryption. It is unlawful to export out of the U.S. without obtaining a U.S. Export License.

#### Federal Communications Commission (FCC)

This device complies with part 15 of the FCC Rules. Operation is subject to the following two conditions:

- This device may not cause harmful interference.
- This device must accept any interference received, including interference that may cause undesired operation.

This equipment has been tested and found to comply with the limits for a Class B digital device, pursuant to Part 15 of FCC Rules. These limits are designed to provide reasonable protection against harmful interference in a residential installation. This equipment generates, uses, and can radiate radio frequency energy. If not installed and used in accordance with the instructions, it may cause harmful interference to radio communications. However, there is no guarantee that interference will not occur in a particular installation. If this equipment does cause harmful interference to radio or television reception, which can be determined by tuning the equipment off and on, the user is encouraged to try and correct the interference by one or more of the following measures:

- Reorient or relocate the receiving antenna
- Increase the distance between the equipment and the receiver
- Connect the equipment to outlet on a circuit different from that to which the receiver is connected
- Consult the dealer or an experienced radio/TV technician for help

The user may find the following booklet prepared by the Federal Communications Commission helpful:

#### The Interference Handbook

This booklet is available from the U.S. Government Printing Office, Washington, D.C. 20402. Stock No. 004-000-0034504.

Welch Allyn is not responsible for any radio or television interference caused by unauthorized modification of the devices included with this Welch Allyn product, or the substitution or attachment of connecting cables and equipment other than specified by Welch Allyn.

The correction of interference caused by such unauthorized modification, substitution or attachment will be the responsibility of the user.

#### Industry Canada (IC) emissions

This device complies with RSS 210 of Industry Canada.

Operation is subject to the following two conditions: (1) this device may not cause interference, and (2) this device must accept any interference, including interference that may cause undesired operation of this device.

L'utilisation de ce dispositif est autorisée seulement aux conditions suivantes: (1) il ne doit pas produire de brouillage et (2) l' utilisateur du dispositif doit étre prêt à accepter tout brouillage radioélectrique reçu, même si ce brouillage est susceptible de compromettre le fonctionnement du dispositif.

This Class B digital apparatus complies with Canadian ICES-003.

Cet appareil numérique de la classe B est conform à la norme NMB-003 du Canada.

#### **European Union**

| Czech      | Welch Allyn tímto prohlašuje, ze tento <i>RLAN device</i> je ve shodě se základními po_adavky a<br>dalšími příslušnými ustanoveními směrnice 1999/5/ES.   |
|------------|----------------------------------------------------------------------------------------------------|
| Danish     | Undertegnede Welch Allyn erklærer herved, at følgende udstyr RLAN device overholder de                                                                    |
|            | væsentlige krav og øvrige relevante krav i direktiv 1999/5/EF                                                                                             |
| Dutch      | Bij deze verklaart Welch Allyn dat deze RLAN device voldoet aan de essentiële eisen en aan                                                                |
|            | de overige relevante bepalingen van Richtlijn 1999/5/EC.                                                                                                  |
| English    | Hereby, Welch Allyn, declares that this RLAN device is in compliance with the essential                                                                   |
|            | requirements and other relevant provisions of Directive 1999/5/EC.                                                                                        |
| Estonian   | Käesolevaga kinnitab Welch Allyn seadme RLAN device vastavust direktiivi 1999/5/EÜ                                                                        |
|            | põhinõuetele ja nimetatud direktiivist tulenevatele teistele asjakohastele sätetele.                                                                      |
| Finnish    | Welch Allyn vakuuttaa täten että RLAN device tyyppinen laite on direktiivin 1999/5/EY                                                                     |
|            | oleellisten vaatimusten ja sitä koskevien direktiivin muiden ehtojen mukainen.                                                                            |
| French     | Par la présente, Welch Allyn déclare que ce RLAN device est conforme aux exigences                                                                        |
|            | essentielles et aux autres dispositions de la directive 1999/5/CE qui lui sont applicables                                                                |
| German     | Hiermit erklärt Welch Allyn die Übereinstimmung des Gerätes RLAN device mit den                                                                           |
|            | grundlegenden Anforderungen und den anderen relevanten Festlegungen der Richtlinie 1999/                                                                  |
|            | 5/EG. (Wien)                                                                                                    |
| Greek      | ΜΕ ΤΗΝ ΠΑΡΟΥΣΑ Welch Allyn ΔΗΛΩΝΕΙ ΟΤΙ RLAN device ΣΥΜΜΟΡΦΩΝΕΤΑΙ ΠΡΟΣ ΤΙΣ<br>ΟΥΣΙΩΔΕΙΣ ΑΠΑΙΤΗΣΕΙΣ ΚΑΙ ΤΙΣ ΛΟΙΠΕΣ ΣΧΕΤΙΚΕΣ ΔΙΑΤΑΞΕΙΣ ΤΗΣ ΟΔΗΓΙΑΣ 1999/5/ΕΚ |
| Hungarian  | Alulírott, Welch Allyn nyilatkozom, hogy a RLAN device megfelel a vonatkozó alapvetõ                                                                      |
|            | követelményeknek és az 1999/5/EC irányelv egyéb előírásainak.                                                                                             |
| Italian    | Con la presente Welch Allyn dichiara che questo RLAN device è conforme ai requisiti                                                                       |
|            | essenziali ed alle altre disposizioni pertinenti stabilite dalla direttiva 1999/5/CE.                                                                     |
| Latvian    | Ar šo Welch Allyn deklarē, ka <i>RLAN device</i> atbilst Direktīvas 1999/5/EK būtiskajām prasībām un<br>citiem ar to saistītajiem noteikumiem.            |
| Lithuanian | Šiuo Welch Allyn deklaruoja, kad šis RLAN device atitinka esminius reikalavimus ir kitas                                                                  |
|            | 1999/5/EB Direktyvos nuostatas.                                                                                                    |
| Malti      | Hawnhekk, Welch Allyn, jiddikjara li dan RLAN device jikkonforma mal-htigijiet essenzjali u                                                               |
|            | ma provvedimenti ohrajn relevanti li hemm fid-Dirrettiva 1999/5/EC                                                                                        |
| Portuguese | Welch Allyn declara que este RLAN device está conforme com os requisitos essenciais e                                                                     |
|            | outras disposições da Directiva 1999/5/CE.                                                                                                    |
| Slovak     | Welch Allyn týmto vyhlasuje, ze RLAN device spĺňa základné po_iadavky a všetky príslušné<br>ustanovenia Śmernice 1999/5/ES.                               |
| Slovene    | Šiuo Welch Allyn deklaruoja, kad šis RLAN device atitinka esminius reikalavimus ir kitas                                                                  |
|            | 1999/5/EB Direktyvos nuostatas.                                                                                                    |

| Spanish | Por medio de la presente Welch Allyn declara que el RLAN device cumple con los requisitos esenciales y cualesquiera otras disposiciones aplicables o exigibles de la Directiva 1999/5/CE |
|---------|----------------------------------------------------------------------------------------------------|
| Swedish | Härmed intygar Welch Allyn att denna RLAN device står I överensstämmelse med de väsentliga egenskapskrav och övriga relevanta bestämmelser som framgår av direktiv 1999/<br>5/EG.        |

#### Electromagnetic compatibility

Special precautions concerning electromagnetic compatibility (EMC) must be taken for all medical electrical equipment. This device complies with IEC EN 60601-1-2:2001.

- All medical electrical equipment must be installed and put into service in accordance with the EMC information provided in this document and the *Micropaq Monitor Directions For Use*.
- Portable and mobile RF communications equipment can affect the behavior of medical electrical equipment.

The monitors and battery charger comply with all applicable and required standards for electromagnetic interference.

- It does not normally affect nearby equipment and devices.
- It is not normally affected by nearby equipment and devices.
- It is safe to operate the monitor in the presence of high-frequency surgical equipment.
- However, it is good practice to avoid using the monitor in extremely close proximity to other equipment.

#### Monitor

#### Monitor - Guidance and Manufacturer's Declaration—Electromagnetic Emissions

The Model 4XX Series Monitor is intended for use in the electromagnetic environment specified below. The customer or the user of the monitor should assure that it is used in such an environment.

| Emissions test                                             | Compliance                                   | Electromagnetic Environment—Guidance                                                                                                    |  |
|------------------------------------------------------------|----------------------------------------------|----------------------------------------------------------------------------------------------------|--|
| RF emissions<br>CISPR 11                                   | Group 2                                      | The Model 4XX Series Monitor must emit electromagnetic energy in order to perform its intended function. Nearby electronic equipment may be affected. <sup>a</sup>                  |  |
| RF emissions<br>CISPR 11                                   | Class B                                      | The Model 4XX Series Monitor is suitable for use in all<br>establishments, including domestic establishments and thos<br>directly connected to the public low-voltage power supply. |  |
| Harmonic emissions<br>IEC 61000-3-2                        | No connection to mains<br>(battery-operated) | network that supplies buildings used for domestic purpose                                                                                                    |  |
| Voltage fluctuations/flicker<br>emissions<br>IEC 61000-3-3 | No connection to mains<br>(battery-operated) |                                                                                                    |  |

a. The Model 4XX Series Monitor contains a 5-GHz orthogonal frequency-division multiplexing transmitter or a 2.4-GHz frequency-hopping spread-spectrum transmitter for the purpose of wireless communication. The radio is operated according to the requirements of various agencies, including FCC 47 CFR 15.247 and R&TTE Directive (1995/5/EC). The transmitter is excluded from the EMC requirements of 60601-1-2:2001, but should be considered when addressing possible interference issues between this and other devices.

#### Monitor - Guidance and Manufacturer's Declaration—Electromagnetic Immunity

The Model 4XX Series Monitor is intended for use in the electromagnetic environment specified below. The customer or the user of the monitor should assure that it is used in such an environment.

| Immunity Test                                                                                                    | IEC 60601 Test Level                                               | Compliance Level                                                                                 | Electromagnetic<br>Environment—Guidance                                                                                                    |
|----------------------------------------------------------------------------------------------------|--------------------------------------------------------------------|--------------------------------------------------------------------------------------------------|----------------------------------------------------------------------------------------------------|
| Electrostatic discharge<br>(ESD)<br>IEC 61000-4-2                                                                 | ±6 kV contact<br>±8 kV air                                         | ±6 kV contact<br>±8 kV air                                                                       | Floors should be wood, concrete,<br>or ceramic tile. If floors are<br>covered with synthetic material,<br>the relative humidity should be at<br>least 30%. |
| Electrical fast transient/<br>burst<br>IEC 61000-4-4                                                              | ±2 kV for power supply<br>lines<br>±1 kV for input/output<br>lines | No connection to mains<br>(battery-operated). No<br>other cables requiring<br>EFT/Burst testing. | Since there is no connection to the mains, there is no requirement for mains quality.                                                                      |
| Surge<br>IEC 61000-4-5                                                                                            | ±1 kV differential mode<br>±2 kV common mode                       | No connection to mains (battery-operated).                                                       |                                                                                                    |
| Voltage dips, short<br>interruptions, and voltage<br>variations on power-<br>supply input lines<br>IEC 61000-4-11 |                                                                    | No connection to mains<br>(battery-operated).                                                    |                                                                                                    |
| Power frequency (50/60<br>Hz) magnetic field<br>IEC 61000-4-8                                                     | 3 A/m                                                              | 3 A/m                                                                                            | Power frequency magnetic fields<br>should be at levels characteristic<br>of a typical location in a typical<br>commercial or hospital<br>environment.      |

Note  $U_{\rm t}$  is the AC mains voltage prior to application of the test level.

#### Monitor - Guidance and Manufacturer's Declaration—Electromagnetic Immunity

The Model 4XX Series Monitor is intended for use in the electromagnetic environment specified below. The customer or the user of the monitor should assure that it is used in such an environment.

| Immunity Test                 | IEC 60601 Test<br>Level                           | Compliance<br>Level | Electromagnetic Environment—Guidance                                                                                                    |
|-------------------------------|---------------------------------------------------|---------------------|----------------------------------------------------------------------------------------------------|
|                               |                                                   |                     | Portable and mobile RF communications equipment should<br>be used no closer to any part of the Model 4XX Series<br>Monitor, including cables, than the recommended separation<br>distance calculated from the equation applicable to the<br>frequency of the transmitter.                                                                                                    |
|                               |                                                   |                     | Recommended Separation Distance                                                                                                    |
| Conducted RF<br>IEC 61000-4-6 | 3 V <sub>rms</sub><br>150 kHz to 80 MHz<br>2Hz AM | 3 V <sub>rms</sub>  | $d = 1.2 \sqrt{P}$                                                                                                    |
| Radiated RF                   | 3 V/m                                             | 3 V/m               | $d = 1.2 \ \sqrt{P}$ 80 MHz to 800 MHz                                                                                                    |
| IEC 61000-4-3                 | 80 MHz to 2.5 GHz<br>2Hz AM                       |                     | $d = 2.3 \ \sqrt{P}$ 800 MHz to 2.5 GHz                                                                                                    |
|                               |                                                   |                     | where <b>P</b> is the maximum output power rating of the transmitter in watts according to the transmitter manufacturer and <b>d</b> is the recommended separation distance in meters.<br>Field strengths from fixed RF transmitters, as determined by an electromagnetic site survey <sup>a</sup> , should be less than the compliance level in each frequency range <sup>b</sup> .<br>Interference may occur in the vicinity of equipment marked with the following symbol: |
|                               |                                                   |                     | (((₊)))                                                                                                    |

Note 1 At 80 MHz and 800 MHz, the higher frequency range applies.

Note 2 These guidelines may not apply in all situations. Electromagnetic propagation is affected by absorption and reflection from structures, objects and people.

a Field strengths from fixed transmitters, such as base stations for radio (cellular/cordless) telephones and land mobile radios, amateur radio, AM and FM radio broadcast and TV broadcast cannot be predicted theoretically with accuracy. To assess the electromagnetic environment due to fixed RF transmitters, an electromagnetic site survey should be considered. If the measured field strength in the location in which the Model 4XX Series Monitor is used exceeds the applicable RF compliance level above, the Model 4XX Series Monitor should be observed to verify normal operation. If abnormal performance is observed, additional measures may be necessary, such as reorienting or relocating the monitor.

b Over the frequency range 150 kHz to 80 MHz, field strengths should be less than 3 V/m.
## Recommended Separation Distances Between Portable and Mobile RF Communications Equipment and the Model 4XX Series Monitor

The Model 4XX Series Monitor is intended for use in an electromagnetic environment in which radiated RF disturbances are controlled. The customer or the user of the monitor can help prevent electromagnetic interference by maintaining a minimum distance between portable and mobile RF communications equipment (transmitters) and the monitor as recommended below, according to the maximum output power of the communications equipment.

| Rated Maximum Output Power of | Separation Distance (m) According to Frequency of Transmitter |                                             |                                              |
|-------------------------------|---------------------------------------------------------------|---------------------------------------------|----------------------------------------------|
| iransmitter (w)               | <b>150 kHz to 80 MHz</b> $d = 1.2 \sqrt{P}$                   | <b>80 MHz to 800 MHz</b> $d = 1.2 \sqrt{P}$ | <b>800 MHz to 2.5 GHz</b> $d = 2.3 \sqrt{P}$ |
| 0.01                          | 0.12                                                          | 0.12                                        | 0.23                                         |
| 0.1                           | 0.38                                                          | 0.38                                        | 0.73                                         |
| 1                             | 1.2                                                           | 1.2                                         | 2.3                                          |
| 10                            | 3.8                                                           | 3.8                                         | 7.3                                          |
| 100                           | 12                                                            | 12                                          | 23                                           |

For transmitters rated at a maximum output power not listed above, the recommended separation distance d in meters (m) can be estimated using the equation applicable to the frequency of the transmitter, where P is the maximum output power rating of the transmitter in watts (w) according to the transmitter manufacturer.

NOTE 1 At 80 MHz and 800 MHz, the separation distance for the higher frequency range applies.

NOTE 2 These guidelines may not apply in all situations. Electromagnetic propagation is affected by absorption and reflection from structures, objects and people.

#### Battery charger for the monitor

#### Monitor Battery Charger Only- Guidance and Manufacturer's Declaration—Electromagnetic Emissions

The Battery Charger for the Model 4XX Series Monitor is intended for use in the electromagnetic environment specified below. The customer or the user of the battery charger should assure that it is used in such an environment.

| Emissions test                                              | Compliance | Electromagnetic Environment—Guidance                                                                                                    |  |
|-------------------------------------------------------------|------------|----------------------------------------------------------------------------------------------------|--|
| RF emissions<br>CISPR 11                                    | Group 1    | The Battery Charger uses RF energy only for its internal function.<br>Therefore, its RF emissions are very low and are not likely to cause<br>any interference in nearby electronic equipment.        |  |
| RF emissions<br>CISPR 11                                    | Class B    | The Battery Charger is suitable for use in all establishments, including domestic establishments and those directly connected to the public law valtage payor supply patterns, that supplies building |  |
| Harmonic emissions<br>IEC 61000-3-2                         | Class A    | used for domestic purposes.                                                                                                    |  |
| Voltage fluctuations/<br>flicker emissions<br>IEC 61000-3-3 | Complies   |                                                                                                    |  |

#### Monitor Battery Charger Only- Guidance and Manufacturer's Declaration—Electromagnetic Immunity

The Battery Charger for the Model 4XX Series Monitor is intended for use in the electromagnetic environment specified below. The customer or the user of the monitor should assure that it is used in such an environment.

| Immunity Test                                                                                                    | IEC 60601 Test level                                                                                                    | Compliance Level                                                                                                    | Electromagnetic Environment—<br>Guidance                                                                                                    |
|----------------------------------------------------------------------------------------------------|----------------------------------------------------------------------------------------------------|----------------------------------------------------------------------------------------------------|----------------------------------------------------------------------------------------------------|
| Electrostatic discharge<br>(ESD)<br>IEC 61000-4-2                                                                   | ±6 kV contact<br>±8 kV air                                                                                                    | ±6 kV contact<br>±8 kV air                                                                                                    | Floors should be wood, concrete, or ceramic tile. If floors are covered with synthetic material, the relative humidity should be at least 30%.                                                                                                    |
| Electrical fast<br>transient/burst<br>IEC 61000-4-4                                                                 | ±2 kV for power supply<br>lines<br>±1 kV for input/output<br>lines                                                                                                    | ±2 kV for power<br>supply lines<br>±1 kV for input/output<br>lines                                                                                                    | Mains power quality should be that of a typical commercial or hospital environment.                                                                                                    |
| Surge<br>IEC 61000-4-5                                                                                              | ±1 kV differential mode<br>±2 kV common mode                                                                                                    | ±1 kV differential<br>mode<br>±2 kV common mode                                                                                                    | Mains power quality should be that of a typical commercial or hospital environment.                                                                                                    |
| Voltage dips, short<br>interruptions, and<br>voltage variations on<br>power-supply input<br>lines<br>IEC 61000-4-11 | <5% $U_t$<br>(>95% dip in $U_t$ )<br>for 0.5 cycle<br>40% $U_t$<br>(60% dip in $U_t$ )<br>for 5 cycles<br>70% $U_t$<br>(30% dip in $U_t$ )<br>for 25 cycles<br><5% $U_t$<br>(>95% dip in $U_t$ )<br>for 5 sec | <5% $U_t$<br>(>95% dip in $U_t$ )<br>for 0.5 cycle<br>40% $U_t$<br>(60% dip in $U_t$ )<br>for 5 cycles<br>70% $U_t$<br>(30% dip in $U_t$ )<br>for 25 cycles<br><5% $U_t$<br>(>95% dip in $U_t$ )<br>for 5 sec | Mains power quality should be that of a<br>typical commercial or hospital environment.<br>If the user of the Battery Charger requires<br>continued operation during a power mains<br>interruption, it is recommended that the<br>Battery Charger be powered from an<br>uninterruptible power supply or battery. |
| Power frequency (50/<br>60 Hz) magnetic field<br>IEC 61000-4-8                                                      | 3 A/m                                                                                                    | 3 A/m                                                                                                    | Power frequency magnetic fields should be<br>at levels characteristic of a typical location in<br>a typical commercial or hospital<br>environment.                                                                                                    |

Note  $U_t$  is the AC mains voltage prior to application of the test level.

#### Monitor Battery Charger Only- Guidance and Manufacturer's Declaration—Electromagnetic Immunity

The Battery Charger for the Model 4XX Series Monitor is intended for use in the electromagnetic environment specified below. The customer or the user of the battery charger should assure that it is used in such an environment.

| Immunity test                 | IEC 60601 Test<br>Level                           | Compliance<br>Level                       | Electromagnetic Environment—Guidance                                                                                                    |
|-------------------------------|---------------------------------------------------|-------------------------------------------|----------------------------------------------------------------------------------------------------|
|                               |                                                   |                                           | Portable and mobile RF communications equipment should<br>be used no closer to any part of the Battery Charger,<br>including cables, than the recommended separation distance<br>calculated from the equation applicable to the frequency of<br>the transmitter.                                                                                                    |
|                               |                                                   |                                           | Recommended Separation Distance                                                                                                    |
| Conducted RF<br>IEC 61000-4-6 | 3 V <sub>rms</sub><br>150 kHz to 80 MHz<br>2Hz AM | 3 V <sub>rms</sub>                        | $d = 1.2 \sqrt{P}$                                                                                                    |
| Radiated RF<br>IEC 61000-4-3  | 3 V/m<br>80 MHz to 2.5 GHz<br>2Hz AM              | 3 V/m                                     | $d = 1.2 \sqrt{P}  80 \text{ MHz to } 800 \text{ MHz}$<br>$d = 2.3 \sqrt{P}  800 \text{ MHz to } 2.5 \text{ GHz}$<br>where <b>P</b> is the maximum output power rating of the<br>transmitter in watts according to the transmitter<br>manufacturer and <b>d</b> is the recommended separation distance<br>in meters.<br>Field strengths from fixed RF transmitters, as determined by<br>an electromagnetic site survey <sup>a</sup> , should be less than the<br>compliance level in each frequency range <sup>b</sup> .<br>Interference may occur in the vicinity of equipment marked<br>with the following symbol:<br>((:)) |
| Note 1 At 80 I                | MHz and 800 MHz, th                               | e higher frequen                          | cy range applies.                                                                                                    |
| Note 2 These reflect          | guidelines may not ap<br>ion from structures, c   | oply in all situation<br>bjects and peopl | ons. Electromagnetic propagation is affected by absorption and e.                                                                                                    |
| a Field strengths from        | n fixed transmitters, suc                         | h as base stations f                      | for radio (cellular/cordless) telephones and land mobile radios, amateur                                                                                                    |

relid strengths from fixed transmitters, such as base stations for radio (centular/cordiess) telephones and fand mobile radios, amateur radio, AM and FM radio broadcast and TV broadcast cannot be predicted theoretically with accuracy. To assess the electromagnetic environment due to fixed RF transmitters, an electromagnetic site survey should be considered. If the measured field strength in the location in which the Battery Charger is used exceeds the applicable RF compliance level above, the Battery Charger should be observed to verify normal operation. If abnormal performance is observed, additional measures may be necessary, such as reorienting or relocating the Battery Charger.

b Over the frequency range 150 kHz to 80 MHz, field strengths should be less than 3 V/m.

# Recommended Separation Distances between Portable and Mobile RF Communications Equipment and the Battery Charger for the Model 4XX Series Monitor

The Battery Charger for the Model 4XX Series Monitor is intended for use in an electromagnetic environment in which radiated RF disturbances are controlled. The customer or the user of the Battery Charger can help prevent electromagnetic interference by maintaining a minimum distance between portable and mobile RF communications equipment (transmitters) and the Battery Charger as recommended below, according to the maximum output power of the communications equipment.

| Rated Maximum Output     | Separation Distance (m) According to Frequency of Transmitter |                                             |                                              |  |
|--------------------------|---------------------------------------------------------------|---------------------------------------------|----------------------------------------------|--|
| Power of Transmitter (W) | <b>150 kHz to 80 MHz</b><br>$d = 1.2 \ \sqrt{P}$              | <b>80 MHz to 800 MHz</b> $d = 1.2 \sqrt{P}$ | <b>800 MHz to 2.5 GHz</b> $d = 2.3 \sqrt{P}$ |  |
| 0.01                     | 0.12                                                          | 0.12                                        | 0.23                                         |  |
| 0.1                      | 0.38                                                          | 0.38                                        | 0.73                                         |  |
| 1                        | 1.2                                                           | 1.2                                         | 2.3                                          |  |
| 10                       | 3.8                                                           | 3.8                                         | 7.3                                          |  |
| 100                      | 12                                                            | 12                                          | 23                                           |  |

For transmitters rated at a maximum output power not listed above, the recommended separation distance d in meters (m) can be estimated using the equation applicable to the frequency of the transmitter, where P is the maximum output power rating of the transmitter in watts (w) according to the transmitter manufacturer.

| Note 1 | At 80 MHz and 800 MHz, the separation distance for the higher frequency range applies.                                                                      |
|--------|----------------------------------------------------------------------------------------------------|
| Note 2 | These guidelines may not apply in all situations. Electromagnetic propagation is affected by absorption and reflection from structures, objects and people. |

# Index

Waveform display, 15
Waveform display, 15
Second waveform display, 15

#### A

Accessories, 16 Inspection and cleaning, 45 Use only recommended, 6, 16 Access points, 8 Acuity, 8 Acuity Central Station, 1,8 Alarm holdoff at Acuity, 58 Default settings for Micropaq, 51 Download default settings, 21 DROPOUT equipment alert, 30 Messages displayed on Micropag, 16 Micropag operating settings, 16 Monitoring at Acuity, 41 Silence Micropag alarms, 36 ACUITY CONNECTION LOST, 40 Acuity Menu END TELE, 13 NEW PATIENT, 13 NEW ROOM, 13 TRANSFER, 13 Adjust alarm limits at Micropag, 37 Alarm/Alert Silence Key, 11 Alarm holdoff with Acuity, 58 Alarms Adjust alarm limits at Micropag, 37 Alarm holdoffs (delays), 35 Alarms off symbol, 12 Download defaults from Acuity, 21 Priority, 58 Respond to patient alarms, 36 Silence Alarms Key, 11 Specifications, 58 Alerts, 35 Messages, 40 Micropaq, 38 Silence Alerts Key, 11 Anemia and SpO2, 27 Anesthetics

Warning, 4 Arterial occlusion and SpO2, 27 Artifact interference and waveform display, 22 Audible indicator, 10 Autoclave, caution about use, 6, 45

#### В

Battery Changing, 43 Low battery icon, 12 Recharge, 43 Recycling, 47 Specifications, 60 Battery charger Specifications, 61 Use, 43 Battery life Sleep mode, 12 BATTERY TOO LOW, 40 Beeps, 10 Bell symbol, 12 Blank display during sleep, 12

#### С

Cardiac arrest and Sp02, 27 Cautions, general, 6 Change network name, 48 Change the battery, 43 Change waveform display, 15 Charge a battery, 43 Charger Recharge a battery, 43 Specifications, 61 Cleaning, 45 Connect a new patient, 19, 21 Connect to the network, 19 Customize alarms, 21

#### D

Default

Acuity and settings, 16, 51 Operating settings, 16, 51 DEFECTIVE SP02 SENSOR, 40 Defibrillation During SpO2 monitoring, 26 Warning, 4 Delays for alarms, 35 Demo Mode Accessing, 17 Display values, alarm limits, 18 Toggling between modes, 18 Demonstration Mode, 17 Disconnection symbol, 12 Discontinue monitoring a patient, 30 Display Alert messages, 40 Artifact interference, 22 Blank during sleep mode, 12 Indicator symbols, 12 Pacemaker signals, 12 Sleep mode, 12 Specifications, 59 Waveform display options, 15 DROPOUT alert at Acuity, 30, 43

#### Ε

FCG Alarm holdoff (delay), 35 Electrode application, 21 Electrode lead off. 23 Lead selection, 13 Scale selection, 13 Size (scale) selection, 13 Electrode application, 21 Electrosurgery warning, 4 END TELE, 13, 30 Environmental specifications, 59 Equipment alert Description, 38 Messages, 40 Errors Error message, 6 Error number, 6 Ethernet, 1 EXCESSIVE ECG OFFSET, 40

#### F

FCC Warning, RF, 5 Federal Communications Commission see FCC FlexNet, 1, 8 Access points, 8 Automatic reconnection, 8 Defined, 8 Operation out of range, 8 Full Screen waveform display, 15

#### G

General cautions, 6 General Warnings, 4 Green LED, 10

#### Н

Hazards General cautions, 6 General warnings, 4 Holdoffs (delays) for alarms, 35 Hyperbaric chamber Warning, do not use, 4, 21 Hypotension and Sp02, 27 Hypothermia and Sp02, 27

## I

In-Service see Demo Mode Inspection, 45 Intended Use, 1

## Κ

Keys Alarm/Alert Silence, 11 Scroll Up/Down, 10 Select, 11 KEY STUCK, 40

#### L

Lead off indication, 23 Lead selection, 13 LEDs defined, 10 List of patients, 20 List of rooms, 21 Lithium ion battery, 43 Lockout menu, 14, 51 Low battery icon, 12 LOW BATTERY message, 40

#### Μ

Magnetic Resonance Imaging see MRI

Main Menu EXIT. 13 Menu Lock option, 14, 51 Restricting access, 14 Maintenance Inspection and cleaning, 45 Operator maintenance, 43 Masimo SET technology, 7 Menu Lock option, 14, 51 Messages for alerts, 40 Messages from Acuity, 16 Micropaq Acuity messages, 16 Adjust alarm limits, 37 Alarms, 36 Audible indicators, 10 Automatic reconnection, 8 Battery recharging, 43 Communication with network, 8 Connect to the network, 19 Default operating settings, 16 Default settings, 51 Demo Mode, 17 Equipment alert, 38 Features, 7 NEW PATIENT, 34 Operating settings, 16 Out of range operation, 8 Reassign to new patient, 34 Specifications, 52 Monitor Audible indicators, 10 Features, 7 Out of range, 29 Recycling, 47 Specifications, 52 Monitoring At Acuity, 41 Connect a new patient, 19 Reconnect a recently monitored patient, 31 Stop monitoring a patient, 30 Motion interference and SpO2, 27 MRI Warning, do not use monitor, 4, 21

#### Ν

Nellcor OxiMax technology, 7 Neonatal Not intended for use, 4 Network Access points, 8 Automatic reconnection, 8 Connect the monitor, 19 Disconnection symbol, 12 Ethernet, 1 FlexNet, 8 Name change, 48 Operation out of range, 8 NEW PATIENT, 13, 34 NEW ROOM, 13, 32 NIBP While monitoring Sp02, 27 NO ECG CABLE DETECTED, 40 NO SP02 SENSOR DETECTED, 40

#### 0

Operation Default settings, 16 Settings, 16 Operator maintenance, 43 Out of range, 8 Monitor a patient out of range, 29 OxiMax technology, Nellcor, 7

#### Ρ

Pacemaker Signal detection, display, 12 Warning, rate meters, 4 Warning, wireless radio, 6 Pacer see Pacemaker Pacer detection, 51 Patient Alarms, 36 Reassign to a new room, 32 Reconnect a recently monitored patient, 31 TRANSFER, 33 Patient alarms Download defaults from Acuity, 21 Patient list, 20 Patient preparation for ECG, 21 Physical specifications, 60 Power specifications, 60 Prepare the patient, 21 Pulse oximetry see SpO2

#### R

Radio Frequency see RF Reassign Micropaq to new patient, 34 Reassign to a new room, 32 Recharge a battery, 43 Reconnect a recently monitored patient, 31 Reconnection to network, 8 Recycling Batteries, 47 Monitor, 47 Red LED, 10 Replace the battery, 43 Respond to equipment alert, 38 Respond to patient alarms, 36 RF warning, exposure, 5 Room selection, 21 Routine maintenance, 43

#### S

Scroll Up/Down Keys, 10 Select Patient, 20 Room, 21 Select Patient at Central, 20 Select Room at Central, 21 Select Key, 11 Select Room at Central, 32, 33 Set patient alarms, 37 SET technology, Masimo, 7 Settings, operating, 51 Shock and SpO2, 27 Silence Alarm/Alert Key, 11 Silence alarms, 36 Simulation see Demo Mode Site preparation for ECG, 21 Sleep mode, display, 12 Snapshot Key, 10 Specifications, 52 Alarms, 58 Battery, 60 Battery charger, 61 Display, 59 Environmental, 59 Physical, 60 Sp02, 56 SpO2 Alarm holdoff (delay), 35 Anemia, 27 Arterial occlusion, 27 Cardiac arrest or shock, 27 Hypotension, 27 Hypothermia, 27 Light interference, 27 Monitoring, 26 Monitoring and defibrillation, 26 Motion interference, 27 Specifications, 56 Vasoconstriction, 27

Warnings, 26 While monitoring NIBP, 27 Stop monitoring a patient, 30 Symbols, display, 12 System error, 40

## Т

Training see Demo Mode TRANSFER, 13, 33 Transfer a patient to new room, 33

#### U

Unassigned rooms, 21 UNRECOGNIZED SP02 SENSOR, 40

## V

Vasoconstriction and SpO2, 27 Venous pulsations and SpO2, 26 VERY LOW BATTERY message, 40 Volume of audible indicators, 10

#### W

Warnings General, 4 SpO2, 26 Warranty service, 6 Waveform display options, 15 Wireless Warnings about limitations, 4 Wireless Local Area Network see WLAN WLAN, 1, 8

#### Y

Yellow LED, 10